**BECKHOFF** New Automation Technology

Manual | EN

TF8050 TwinCAT 3 | LS Light Solution

| Build 4024.4 (Loaded) 12                                                                                                    | <ul> <li>お ご む ジ - ペ - Release</li> <li>2 ペ ⑥ 例 ? ダ I twint (</li> </ul>                                                                                        | TwinCAT RT (x64)                 | ζ 2 <sup>2</sup> Quick Launch (Cel-Q) <i>P</i> - <b>Β</b> ×                          |
|----------------------------------------------------------------------------------------------------|----------------------------------------------------------------------------------------------------|----------------------------------|--------------------------------------------------------------------------------------|
| Solution Explorer                                                                                                    | New Project                                                                                                    | Southas Default                  | ·····································                                                |
| Solution 'TwinCAT Project' (1 project)                                                                                                    | Installed     TwinCAT Controller                                                                                                    | TwinCAT XAE Project (XML format) | Search (Chi+E) // -<br>TwinCAT Projects TwinCAT Projects TwinCAT Viet System Manager |
| STSTEM<br>Conse<br>Conse<br>C | <ul> <li>TwinCAT Measurement</li> <li>TwinCAT CAD Interface Beta Version</li> <li>TwinCAT Projects</li> <li>TwinCAT PLC</li> <li>TcXaeShell Solution</li> </ul> |                                  | Configuration                                                                        |
| TeCCM Objects     MOTION     PLC     SAFETY     C+     ANALYTICS     VO                                                                                                    | Not finding what you are looking for                                                                                                    |                                  |                                                                                      |
|                                                                                                    | Name: TwinCAT Project                                                                                                    | lion                             |                                                                                      |
|                                                                                                    | Solution name: TwinCAT Project                                                                                                    | ٥                                |                                                                                      |
| Solution Explorer Team Explorer                                                                                                    |                                                                                                    |                                  |                                                                                      |
| Solution Explorer Tours Explorer                                                                                                    |                                                                                                    |                                  |                                                                                      |
|                                                                                                    |                                                                                                    |                                  |                                                                                      |

2021-07-07 | Version: 1.1.6.0

# Table of contents

| 1 | Foreword5 |                              |     |  |  |  |  |  |
|---|-----------|------------------------------|-----|--|--|--|--|--|
|   | 1.1       | Notes on the documentation   | . 5 |  |  |  |  |  |
|   | 1.2       | Safety instructions          | . 6 |  |  |  |  |  |
| 2 | Versi     | on releases TF8050 LS        | . 7 |  |  |  |  |  |
| 3 | Tech      | nical data                   | . 8 |  |  |  |  |  |
| 4 | Func      | tional description           | . 9 |  |  |  |  |  |
|   | 4.1       | Web visualization            | . 9 |  |  |  |  |  |
|   | 4.2       | Navigation                   | 10  |  |  |  |  |  |
|   | 4.3       | Touch control                | 10  |  |  |  |  |  |
|   | 4.4       | Scenes                       | 10  |  |  |  |  |  |
|   | 4.5       | Scene settings               | 11  |  |  |  |  |  |
|   | 4.6       | Groups                       | 12  |  |  |  |  |  |
|   | 4.7       | Circuits                     | 15  |  |  |  |  |  |
|   | 4.8       | Lamps                        | 16  |  |  |  |  |  |
|   | 4.9       | Sensors                      | 18  |  |  |  |  |  |
|   | 4.10      | Push-buttons                 | 20  |  |  |  |  |  |
|   | 4.11      | Dali push button coupler     | 21  |  |  |  |  |  |
|   | 4.12      | Schedules                    | 22  |  |  |  |  |  |
|   | 4.13      | Human Centric Lighting (HCL) | 24  |  |  |  |  |  |
|   | 4.14      | Energy                       | 25  |  |  |  |  |  |
|   | 4.15      | Addressing                   | 26  |  |  |  |  |  |
|   | 4.16      | Settings                     | 29  |  |  |  |  |  |
|   | 4.17      | Error messages               | 32  |  |  |  |  |  |
|   | 4.18      | User                         | 34  |  |  |  |  |  |
| 5 | Exce      | I configuration              | 35  |  |  |  |  |  |
| 6 | Prog      | ramming                      | 40  |  |  |  |  |  |
|   | 6.1       | BA_LS                        | 42  |  |  |  |  |  |
|   | 6.2       | BA_LS_Dali_Communication     | 43  |  |  |  |  |  |
|   | 6.3       | Visualization Manager        | 43  |  |  |  |  |  |
| 7 | Exam      | iples                        | 46  |  |  |  |  |  |
|   | 7.1       | Groups                       | 46  |  |  |  |  |  |
|   | 7.2       | Area                         | 47  |  |  |  |  |  |
| 8 | Appe      | ndix                         | 52  |  |  |  |  |  |
|   | 8.1       | Support and Service          | 52  |  |  |  |  |  |

# 1 Foreword

## 1.1 Notes on the documentation

This description is only intended for the use of trained specialists in control and automation engineering who are familiar with applicable national standards.

It is essential that the documentation and the following notes and explanations are followed when installing and commissioning the components.

It is the duty of the technical personnel to use the documentation published at the respective time of each installation and commissioning.

The responsible staff must ensure that the application or use of the products described satisfy all the requirements for safety, including all the relevant laws, regulations, guidelines and standards.

### Disclaimer

The documentation has been prepared with care. The products described are, however, constantly under development.

We reserve the right to revise and change the documentation at any time and without prior announcement. No claims for the modification of products that have already been supplied may be made on the basis of the data, diagrams and descriptions in this documentation.

### Trademarks

Beckhoff<sup>®</sup>, TwinCAT<sup>®</sup>, TwinCAT/BSD<sup>®</sup>, TC/BSD<sup>®</sup>, EtherCAT<sup>®</sup>, EtherCAT G<sup>®</sup>, EtherCAT G10<sup>®</sup>, EtherCAT P<sup>®</sup>, Safety over EtherCAT<sup>®</sup>, TwinSAFE<sup>®</sup>, XFC<sup>®</sup>, XTS<sup>®</sup> and XPlanar<sup>®</sup> are registered trademarks of and licensed by Beckhoff Automation GmbH.

Other designations used in this publication may be trademarks whose use by third parties for their own purposes could violate the rights of the owners.

### **Patent Pending**

The EtherCAT Technology is covered, including but not limited to the following patent applications and patents:

EP1590927, EP1789857, EP1456722, EP2137893, DE102015105702 with corresponding applications or registrations in various other countries.

## Ether**CAT**

EtherCAT<sup>®</sup> is a registered trademark and patented technology, licensed by Beckhoff Automation GmbH, Germany

### Copyright

© Beckhoff Automation GmbH & Co. KG, Germany.

The reproduction, distribution and utilization of this document as well as the communication of its contents to others without express authorization are prohibited.

Offenders will be held liable for the payment of damages. All rights reserved in the event of the grant of a patent, utility model or design.

## 1.2 Safety instructions

### **Safety regulations**

Please note the following safety instructions and explanations! Product-specific safety instructions can be found on following pages or in the areas mounting, wiring, commissioning etc.

#### **Exclusion of liability**

All the components are supplied in particular hardware and software configurations appropriate for the application. Modifications to hardware or software configurations other than those described in the documentation are not permitted, and nullify the liability of Beckhoff Automation GmbH & Co. KG.

#### **Personnel qualification**

This description is only intended for trained specialists in control, automation and drive engineering who are familiar with the applicable national standards.

#### **Description of symbols**

In this documentation the following symbols are used with an accompanying safety instruction or note. The safety instructions must be read carefully and followed without fail!

▲ DANGER

### Serious risk of injury!

Failure to follow the safety instructions associated with this symbol directly endangers the life and health of persons.

**A WARNING** 

#### Risk of injury!

Failure to follow the safety instructions associated with this symbol endangers the life and health of persons.

### Personal injuries!

Failure to follow the safety instructions associated with this symbol can lead to injuries to persons.

NOTE

#### Damage to the environment or devices

Failure to follow the instructions associated with this symbol can lead to damage to the environment or equipment.

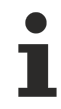

### Tip or pointer

This symbol indicates information that contributes to better understanding.

# 2 Version releases TF8050 LS

Overview of the version releases of the TF8050 LS function:

| Version  | Date | Change                                                                                                    |  |  |  |  |  |  |
|----------|------|----------------------------------------------------------------------------------------------------|--|--|--|--|--|--|
| 1.0.1.0  |      | First release                                                                                                    |  |  |  |  |  |  |
| 1.0.1.1  |      | • Bug fix: Images in the visualization are now displayed correctly.                                                                                                    |  |  |  |  |  |  |
|          |      | <ul> <li>Two new languages added: Dutch, French.</li> </ul>                                                                                                    |  |  |  |  |  |  |
| 1.1.4.14 |      | New                                                                                                    |  |  |  |  |  |  |
|          |      | <ul> <li>Push button coupler/push button (Lunatone MC+ Dali-2).</li> </ul>                                                                                                    |  |  |  |  |  |  |
|          |      | <ul> <li>Energy measurement: Up to 15 measurements with live display of<br/>power/current and automatic data storage in csv files for further<br/>use and evaluation.</li> </ul> |  |  |  |  |  |  |
|          |      | • Slave mode (linking mode/swarm technology) possible for groups.                                                                                                    |  |  |  |  |  |  |
|          |      | Sensors extended: Tridonic, Esylux.                                                                                                    |  |  |  |  |  |  |
|          |      | <ul> <li>Sensor "External input": Conventional sensors or your own logics<br/>can be integrated via the PLC in order to trigger the presence.</li> </ul>                         |  |  |  |  |  |  |
|          |      | <ul> <li>Central off: Exceptions can be formed for groups. Corridor lighting<br/>can thus remain switched on.</li> </ul>                                                         |  |  |  |  |  |  |
|          |      | <ul> <li>Simplified and faster Excel configuration: Lights, push button<br/>couplers and sensors each have just one file.</li> </ul>                                             |  |  |  |  |  |  |
|          |      | <ul> <li>HCL dimming position: Depending on the color temperature, the<br/>luminous intensity may be influenced.</li> </ul>                                                      |  |  |  |  |  |  |
| 1.1.6.0  |      | New                                                                                                    |  |  |  |  |  |  |
|          |      | <ul> <li>Differentiation between operator and configuration page</li> </ul>                                                                                                    |  |  |  |  |  |  |
|          |      | Scenes (30 items)                                                                                                    |  |  |  |  |  |  |
|          |      | <ul> <li>External alarms possible (50 items)</li> </ul>                                                                                                    |  |  |  |  |  |  |
|          |      | <ul> <li>Circuits: Percent, analog, DMX values</li> </ul>                                                                                                    |  |  |  |  |  |  |
|          |      | Circuits: 50 instead of 30 possible                                                                                                    |  |  |  |  |  |  |
|          |      | Osram Dali-2 devices compatible                                                                                                    |  |  |  |  |  |  |
|          |      | <ul> <li>External sensors can be integrated, e.g. KNX, Modbus, EnOcean,<br/>Conventional sensors, twilight switches etc.</li> </ul>                                              |  |  |  |  |  |  |
|          |      | New language: Spanish                                                                                                    |  |  |  |  |  |  |
|          |      | Manual operation for groups added                                                                                                    |  |  |  |  |  |  |
|          |      | <ul> <li>Many data points made available for further utilization (e.g. building<br/>management) (see programming)</li> </ul>                                                     |  |  |  |  |  |  |

# 3 Technical data

### Hardware

The TF8050 Light Solution (LS) generally offers no limits with regard to the number of Dali-2 lines or the number of Bus Couplers used in various subdistributions. The performance can be heavily utilized depending on the size of a system. Therefore, attention should be paid to the following recommendations when selecting the controllers:

- Panel PC
  - Dali lines: 1 12: CP6606
  - Dali lines: 1 18: CP6706
  - Dali lines: 1 35: CP6706 4-core
- DIN-rail controller
  - Dali lines: 1 12: CX9020
  - Dali lines: 1 18: CX5120
  - Dali lines: 1 35: CX5140

#### Software

- TwinCat 3
- Target, web visualization (HMTL 5)
- · Unlimited number of Dali lines
  - Maximum 63 sensors/push button couplers per line
  - Max. 63 lamps per line
- 200 groups
- 10 areas
- 30 scenes
- 50 circuits
- 50 schedules
- 100 switches/push buttons

#### NOTE

### Losses in performance

We highly recommend that you plan for a maximum of 50 lamps per line. In practice there may be losses in performance if there are too many devices on the bus.

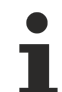

### Adaptation of old tables

The Light Solution is a product that continuously adapts itself to the latest technical requirements. For example, a new version may contain functions of the latest sensors that didn't exist before. These new items may lead to old tables (see Excel configuration [ $\blacktriangleright$  35]) no longer being readable 1-to-1, so that they have to be adapted to suit the update.

# 4 Functional description

The LS light controller offers a complete package for the control and programming of the lighting system. The range of functions extends from the addressing of the individual devices to the formation of virtual crossline groups in the Dali-2 system and from the integration of circuits to the display and maintenance of all devices. The configuration and addressing can take place completely and flexibly via the visualization. The fast parameterization and allocation of all devices can be done with the help of simple Excel spreadsheets. All parameters can always be changed during operation.

Sensors, push buttons or schedules can be integrated for controlling the lighting. The lamps, circuits, sensors, push buttons and schedules can be assigned to individual or several groups or scenes as required.

Each of these groups can operate with a daylight-dependent control or with an adjustable light value control. In addition, the operation mode (circuit, semi/fully automatic, etc.) can be selected for each group. If sensors are used, the light is switched off on expiry of the 1st overrun time (OT1). With a 2nd overrun time (OT2) –if desired– the lighting can initially be ramped down to a basic value until it is switched off on expiry of this time. Individual scenes can be created and saved across all groups.

Each group can be assigned an area, which can be activated via a push button or schedule. The light can only be switched on via a sensor if the area is activated. Pass-through or night watchman circuits, for example, are thus easy to insert at any time with the help of the flexible group logics.

In manual operation mode, all Dali lines are addressed simultaneously by broadcast. This mode is important, especially prior to the initial commissioning, so that the electricians can check and test their DALI wiring. If the individual lamps do not react here, this means that there is a defect in the control gear, the lamp or the cabling.

Furthermore there is a maintenance mode for each individual lamp as well as each group in order to specifically override and test them. Defective control gears and sensors can be replaced or added during operation.

All settings, parameters, etc. are generally password-protected. Users can be managed via the system's own user management.

#### NOTE

#### **Performance problems**

The system performance can be greatly reduced if an unnecessarily large number of devices and groups are marked as "enabled". Mark only devices that are used and available!

The illustrations in the following chapters may differ slightly from the latest version.

In the first column of each table you can open a dialog for changing the parameters. Changes are possible only when logged in.

The light intensity with DALI is scaled logarithmically from 0 to 254. The following table is provided for orientation:

| Dali | Light intensity |
|------|-----------------|
| 150  | 5%              |
| 180  | 15%             |
| 200  | 25%             |
| 220  | 40%             |
| 240  | 70%             |
| 250  | 95%             |
| 254  | 100%            |

## 4.1 Web visualization

The web visualization is called via the following path; this is an example link, so you should adapt the IP to the corresponding device settings beforehand:

#### http://192.168.2.10/Tc3PlcHmiWeb/Port 851/Visu/webvisu.htm

## 4.2 Navigation

The navigation differs in the user and configuration interface. The system always starts up with the operator page. Buttons, scenes and individual scene groups can be operated without user login. The user also sees the current alarm states. The configuration interface can be accessed via the gear wheel. This usually requires a login.

When enabled, the **Home** button takes you back to your custom visualization.

## 4.3 Touch control

The page contains the first 24 buttons for direct operation without login.

The general activation is done on the Settings page 2.

| Beckhoff Automation<br>Switch | nes                 |            |            |            |            |  |  |  |  |
|-------------------------------|---------------------|------------|------------|------------|------------|--|--|--|--|
| Switch: 1                     | Switch: 2 Switch: 3 |            | Switch: 4  | Switch: 5  | Switch: 6  |  |  |  |  |
| Switch: 7                     | Switch: 8           | Switch: 9  | Switch: 10 | Switch: 11 | Switch: 12 |  |  |  |  |
| Switch: 13                    | Switch: 14          | Switch: 15 | Switch: 16 | Switch: 17 | Switch: 18 |  |  |  |  |
| Switch: 19                    | Switch: 20          | Switch: 21 | Switch: 22 | Switch: 23 | Switch: 24 |  |  |  |  |
|                               |                     |            |            |            |            |  |  |  |  |

## 4.4 Scenes

The page contains 30 scenes for direct operation without login. Scenes that are not enabled are hidden. Calling up the scenes via push buttons/schedules is explained on the respective configuration pages.

| Beckhoff Automation | es        |           |           |           |           |  |  |  |
|---------------------|-----------|-----------|-----------|-----------|-----------|--|--|--|
| Scene: 1            | Scene: 2  | Scene: 3  | Scene: 4  | Scene: 5  | Scene: 6  |  |  |  |
| Scene: 7            | Scene: 8  | Scene: 9  | Scene: 10 | Scene: 11 | Scene: 12 |  |  |  |
| Scene: 13           | Scene: 14 | Scene: 15 | Scene: 16 | Scene: 17 | Scene: 18 |  |  |  |
| Scene: 19           | Scene: 20 | Scene: 21 | Scene: 22 | Scene: 23 | Scene: 24 |  |  |  |
| Scene: 25           | Scene: 26 | Scene: 27 | Scene: 28 | Scene: 29 | Scene: 30 |  |  |  |
|                     |           |           |           |           |           |  |  |  |

## 4.5 Scene settings

Use the arrow keys or direct selection to navigate to the desired scene. For the respective scene, the assigned group circuits are displayed in the lower field. The assignment is made via the **Group selection** button. Each group circuit can be operated manually by means of a slider or direct input. Groups that are not enabled are displayed with a corresponding warning. Once the desired light pattern has been set, it can be saved as a scene via **Save**. The scene can be enabled or disabled via the **On** / **Off** buttons. All 200 possible groups can be selected for each scene. You can navigate here using the arrow keys on the right-hand side.

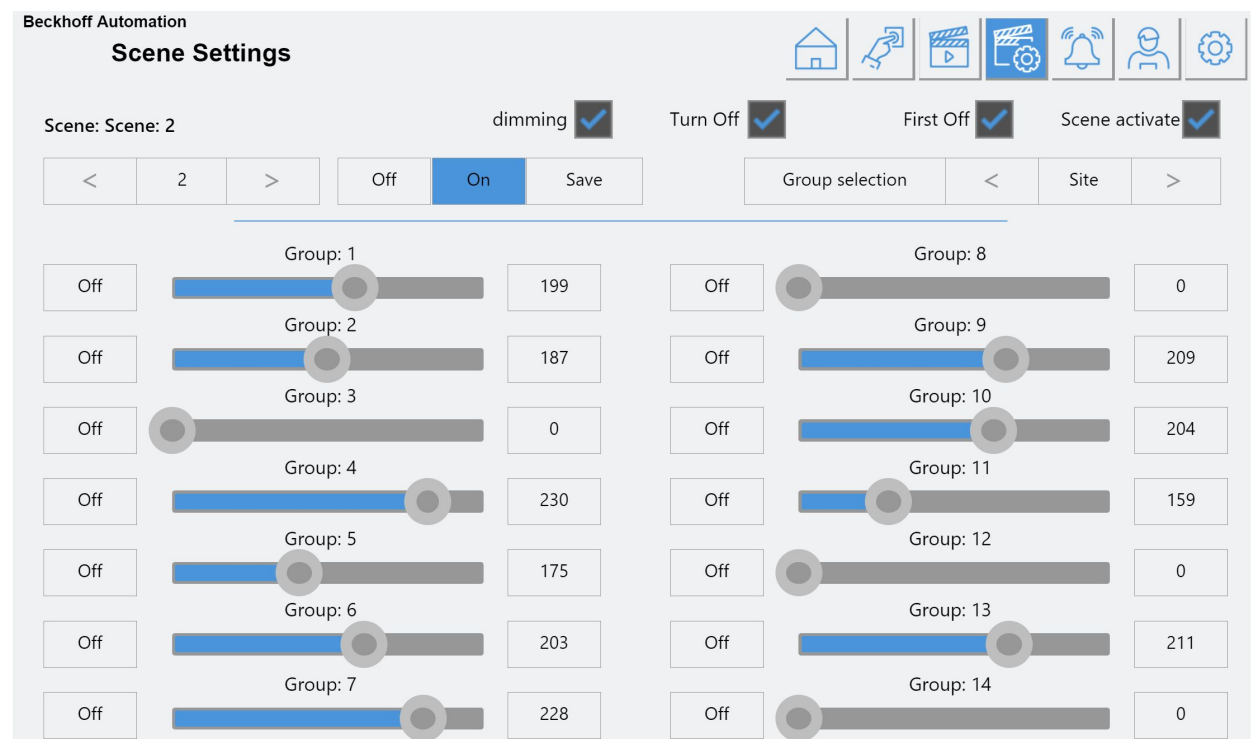

| Scene name       | The scene name can be changed by pressing the text box.                                                                                                    |
|------------------|----------------------------------------------------------------------------------------------------|
| Dimming          | Allows you to dim the entire scene by pressing and holding a button.                                                                                                    |
| Switching off    | Allows the scene to be switched off, if it is active.                                                                                                    |
|                  | To avoid the button being pressed twice accidentally,<br>this function should be disabled. To switch off,<br>another scene can be stored with 0 as values.                                                                                 |
| Switch off first | If only one lighting group of this scene has a value<br>greater than 0, the scene is first switched off when a<br>button is pressed. If a direct transition from one<br>scene to the next is desired, this function should be<br>disabled. |
| Enable scene     | Enables the scene. Inactive scenes are ignored and are invisible in the display.                                                                                                    |
| Group selection  | Enables the respective switching groups for the selected scene.                                                                                                    |

## 4.6 Groups

All groups are displayed simultaneously in one table. 200 groups are possible.

Each group can additionally be assigned to one of 10 areas.

Area assignments are helpful when certain groups are to be disabled, as long as they are not activated via push buttons or schedules.

| Bec | khoff Automation |      | $\cap$  |      |   | 1.91         | 5    |     | *         | m m         | 006      |            |  |
|-----|------------------|------|---------|------|---|--------------|------|-----|-----------|-------------|----------|------------|--|
|     | Groups           |      | ₽₽<br>₽ | তিট্ |   | <u>ٰ</u> ( ) | R    |     | ave (     | (1) (1)     | × 2      |            |  |
| _   |                  |      |         |      |   |              |      |     |           |             | I        |            |  |
|     | Group            | ∕∕ ≗ |         |      | 1 | િશ્ચિમિદો    | Area |     | Set value | Basic value | Setpoint | Brightness |  |
| 1   | Group: 1         |      |         |      |   |              |      | 199 | 230       | 150         |          | 0          |  |
| 2   | Group: 2         |      |         |      |   |              |      | 187 | 230       | 150         |          | 749        |  |
| 3   | Group: 3         |      |         |      |   |              |      | 0   | 230       | 150         |          | 0          |  |
| 4   | Group: 4         |      |         |      |   |              |      | 230 | 230       | 150         |          | 0          |  |
| 5   | Group: 5         |      |         |      |   |              |      | 175 | 230       | 150         |          | 0          |  |
| 6   | Group: 6         |      |         |      |   |              |      | 203 | 230       | 150         |          | 0          |  |
| 7   | Group: 7         |      |         |      |   |              |      | 228 | 230       | 150         |          | 0          |  |
| 8   | Group: 8         |      |         |      |   |              |      | 0   | 230       | 150         |          | 0          |  |
| 9   | Group: 9         |      |         |      |   |              |      | 209 | 230       | 150         |          | 0          |  |
| 10  | Group: 10        |      |         |      |   |              |      | 204 | 230       | 150         |          | 0          |  |
| 11  | Group: 11        |      |         |      |   |              |      | 159 | 230       | 150         |          | 0          |  |
| 12  | Group: 12        |      |         |      |   |              |      | 0   | 230       | 150         |          | 0          |  |
| 13  | Group: 13        |      |         |      |   |              |      | 211 | 230       | 150         |          | 0          |  |
| 14  | Group: 14        |      |         |      |   |              |      | 0   | 230       | 150         |          | 0          |  |
| 15  | Group: 15        |      |         |      |   |              |      | 0   | 230       | 150         |          | 0          |  |

| Group: 2              |                |       |                      |    |   |    |   |  |  |  |
|-----------------------|----------------|-------|----------------------|----|---|----|---|--|--|--|
| Light mode            | Fix Control    |       |                      | 1: | 0 | 2: | 0 |  |  |  |
| Control Mode          | Full Automat   | ic 🗸  | Slave of Groups:     | 3: | 0 | 4: | 0 |  |  |  |
| Act. Value / Setpoint | 749            | 200   | Slave of Groups.     | 5: | 0 | 6: | 0 |  |  |  |
| Delay Time 1          | 5 min          | 4m16s |                      | 7: | 0 | 8: | 0 |  |  |  |
| Delay Time 2          | 5 min Os       |       | Lock settings        |    |   |    |   |  |  |  |
| Set value             |                | 230   | HCL dimming position |    |   |    |   |  |  |  |
| Basic value           |                | 150   | Group activate       |    |   |    |   |  |  |  |
| Area:                 |                | 0     |                      |    |   |    |   |  |  |  |
| Manual Mode           | O <sup>.</sup> | ff On |                      |    |   |    |   |  |  |  |
| Service mode          | 0              | ff On | 0                    | -  |   |    |   |  |  |  |

| Group                | Display of the group designation; changeable in the dialog.                                                                                                    |
|----------------------|----------------------------------------------------------------------------------------------------|
| Maintenance          | Display in red if the maintenance mode is active. This overrides all other group<br>commands. In this mode a group can be switched on or off and dimmed via a<br>slider. For test purposes or for overriding in case of error (e.g. sensor is no<br>longer triggered).                           |
| Occupancy            | Display of the current group presence in green. At least one sensor in the group detects a person.                                                                                                    |
| Overrun time 1       | Display in green if the first overrun time is active. The current overrun time is displayed in the group dialog.                                                                                                    |
| Overrun time 2       | Display in green if the second overrun time is active. The current overrun time is displayed in the group dialog.                                                                                                    |
| Push buttons         | Display in green if the group has been switched via a push button or via<br>manual mode. Manual mode (group, dialog or scene settings) overrides<br>automatic mode.                                                                                                    |
| Schedule             | Display in green if a schedule is active.                                                                                                    |
| Scene                | Display in green when a scene overrides the group.<br>The scene puts the group into manual mode.                                                                                                    |
| Slave of groups      | Display in green if the group is addressed by another group.<br>The value is switched to the basic value if no higher group requirement is<br>pending. Also known as "swarm technology" or "light cone mode".                                                                                    |
| HCL dimming position | Display in green if the set value/setpoint is influenced by the HCL curve. In the HCL settings, different dimming settings can be selected for different times of day to influence the luminous intensity. This function can be enabled here. Not recommended in the case of groups without HCL. |
| Light value          | Display of the current light value transmitted to the lamps. The value is displayed in <u>Functional description</u> [▶ <u>9]</u> .                                                                                                    |
| Set value            | The set value switches the light on at this fixed value as long as the group is directly requested. The value is displayed in Dali values, provided the control mode is active.                                                                                                    |
| Basic value          | The basic value is enabled via the 2nd overrun time or via the slave mode.<br>The value is displayed in Dali values.                                                                                                    |
| Setpoint             | The setpoint specifies a value that the "Curr. brightness" should reach and maintain. The lamp value regulates itself in order to maintain the brightness.                                                                                                    |
| Curr. brightness     | The current brightness is formed from the mean value of all the sensors in the group. Like the setpoint, this value is to be regarded as having no unit and is not to be directly compared with Lux.                                                                                             |
| Overrun 1            | The 1st overrun time specifies how long the lamps are held at their value without presence. If the time has expired, the 2nd overrun time is started and the lamps are set to the basic value.                                                                                                   |

| Overrun 2                          | The 2nd overrun time specifies how long the lamps are held at their basic value. If the time has expired, the lamps are switched off.                                                                                                    |
|------------------------------------|----------------------------------------------------------------------------------------------------|
| Disable settings                   | Disables global changes for this group. Global changes for the set values, basic values, setpoints, overrun times, etc. can be made on the <b>Settings</b> page.                                                                                                    |
| Area                               | Each group can be assigned to one of 10 areas. The group is always activated if 0 is selected.                                                                                                    |
|                                    | As soon as a group has been assigned to an area, this group can only be<br>switched on when the area has been activated beforehand via a push button<br>or schedule.                                                                                                    |
| Light mode                         |                                                                                                    |
| Fixed Control                      | The Fixed Control directly accepts the set value.                                                                                                    |
| Daylight Control                   | The Daylight Control changes the lamp value in relation to the difference<br>between the actual value and the setpoint. Daylight Control parameters can be<br>changed in the settings.                                                                                          |
| Control mode                       |                                                                                                    |
| Sensor / push button /<br>schedule | Switch-on takes place by sensor or push button or schedule. The status remains unchanged as long as a component is active.                                                                                                    |
| Sensor + (push button / schedule)  | Switch-on only takes place if the activation has taken place via the push button or a schedule and the sensor is also triggered.                                                                                                    |
| Daylight Control                   | Always active in the "Daylight Control" mode. Activated via button/schedule in the "Fixed Control" mode. Presence always triggers. Useful with an area activation if only a light sensor without presence is available.                                                         |
| Fully automatic                    | The light switches on and off automatically via the sensor. If the light is<br>operated or dimmed manually with the push button, the manual mode is<br>retained until the overrun time without presence has elapsed. Schedules have<br>no effect.                               |
| Semi-automatic                     | The light is switched on via the push button. The sensor only switches off<br>automatically. If the light is operated or dimmed manually with the push button,<br>the manual mode is retained until the overrun time without presence has<br>elapsed. Schedules have no effect. |
| Manual push button                 | The light is switched on and off via the push button. Schedules have no effect.<br>In Daylight Control mode the Daylight Control can be enabled/disabled via the<br>push button.                                                                                                |
| Manual push button with<br>overrun | The light is switched on and off via the push button. In addition, switching-off takes place on expiry of overrun time 1. Schedules have no effect. In Daylight Control mode the Daylight Control can be enabled/disabled via the push button.                                  |
| Enable                             | Enables the group. Disabled groups are ignored and are invisible in the display.                                                                                                    |

## 4.7 Circuits

All circuits are shown in a table. Up to 30 circuits can be integrated (at the same time the physical output GVL\_LS\_IO.bCircuit[x]). The voltage (230 V, 24 V, etc.) that should be present at the output is irrelevant for the function.

The output is switched as soon as one of the four groups is active.

The group value is output simultaneously in percent, analog and as DMX value. This means that dimmer terminals (KL2751, KL2761 or 0..10V Analog Output terminals) can be integrated directly; for DMX terminals (EL6851) further programming is required.

| Beckhoff Automation |             | <u>ନ</u> ସମ | $\bigcirc$ | 20      | 12 (1)      | * E      | 3 53 2          | ~ D |  |
|---------------------|-------------|-------------|------------|---------|-------------|----------|-----------------|-----|--|
|                     | Circuits    | Â.Â         | W.         | $\sim$  | K U         | 266      | 2 jin 80        |     |  |
|                     | Circuit     |             | کا مع      |         | Percent     |          | Groups          |     |  |
| 1                   | Circuit: 1  |             |            |         |             |          |                 |     |  |
| 2                   | Circuit: 2  |             |            |         | 37 %        |          | 2               |     |  |
| 3                   | Circuit: 3  |             |            |         |             |          |                 |     |  |
| 4                   | Circuit: 4  |             |            |         |             |          |                 |     |  |
| 5                   | Circuit: 5  |             |            |         |             |          |                 |     |  |
| 6                   | Circuit: 6  |             |            |         |             |          |                 |     |  |
| 7                   | Circuit: 7  |             |            |         |             |          |                 |     |  |
| 8                   | Circuit: 8  |             |            |         |             |          |                 |     |  |
| 9                   | Circuit: 9  |             |            |         |             |          |                 |     |  |
| 10                  | Circuit: 10 |             |            |         |             |          |                 |     |  |
| 11                  | Circuit: 11 |             |            |         |             |          |                 |     |  |
| 12                  | Circuit: 12 |             |            |         |             |          |                 |     |  |
| 13                  | Circuit: 13 |             |            |         |             |          |                 |     |  |
| 14                  | Circuit: 14 |             |            |         |             |          |                 |     |  |
| 15                  | Circuit: 15 |             |            |         |             |          |                 |     |  |
| Cir                 | ouit        | Diaplay     | the        | oirouit | designation | · obongo | able in the dia | 00  |  |

| Circuit          | Display of the circuit designation; changeable in the dialog.                                                                     |
|------------------|----------------------------------------------------------------------------------------------------|
| Maintenance      | Display in red if the maintenance mode is active.                                                                                 |
| Lamp             | Display in yellow if the circuit is switched on.                                                                                  |
| Percent          | Display in percent.                                                                                                    |
| Groups           | All groups assigned to these circuits are displayed. Up to 4 groups can be assigned. The group "0" has no effect.                 |
| Maintenance mode | The maintenance mode for the circuit can be activated individually in the Circuits dialog. The circuit can be switched on or off. |
| Enable           | Enables the circuit. Disabled circuits are ignored and are invisible in the display.                                              |

## 4.8 Lamps

All lamps are distributed to several lines. Each line has 0 to 63 lamps (at the same time the physical address).

| Bec | khoff Automation<br>Lamps |          |              | A O * 6                   | i) 🖗 🛠 🗘        | P<br>P        |
|-----|---------------------------|----------|--------------|---------------------------|-----------------|---------------|
|     | Line 1 Line 2             | Line 3 L | ine 4 Line 5 | Line 6 Line 7             | Line 8          | $\rightarrow$ |
|     | Lamp                      | <b>/</b> | Groups       | Status                    | Operating hours |               |
| 0   | Lamp: 0                   |          |              |                           |                 |               |
| 1   | Lamp: 1                   |          | 2            | ОК                        | 18.6            |               |
| 2   | Lamp: 2                   |          | 2            | ОК                        | 18.6            |               |
| 3   | Lamp: 3                   |          | 2            | ОК                        | 18.6            |               |
| 4   | Lamp: 4                   |          | 2            | 2: No Answer: Ballast/EVG | 7.0             | -             |
| 5   | Lamp: 5                   |          | 2            | ОК                        | 18.6            |               |
| 6   | Lamp: 6                   |          | 2            | ОК                        | 18.6            |               |
| 7   | Lamp: 7                   |          |              |                           |                 |               |
| 8   | Lamp: 8                   |          | 5            | ОК                        | 6.4             |               |
| 9   | Lamp: 9                   |          |              |                           |                 |               |
| 10  | Lamp: 10                  |          |              |                           |                 |               |
| 11  | Lamp: 11                  |          |              |                           |                 |               |
| 12  | Lamp: 12                  |          |              |                           |                 |               |
| 13  | Lamp: 13                  |          |              |                           |                 |               |
|     | Lamp: 4                   | x        |              |                           |                 |               |

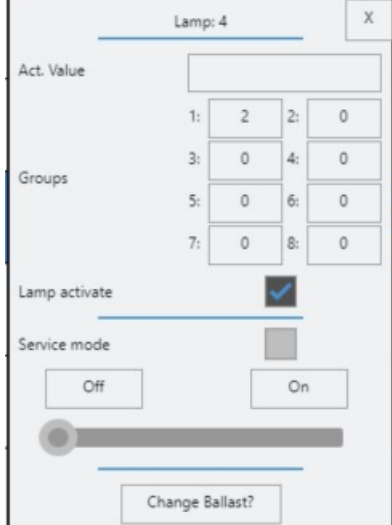

| Lamp designation           | Display of the lamp designation; changeable in the dialog.                                                                                                    |
|----------------------------|----------------------------------------------------------------------------------------------------|
| Lamp                       | Display in yellow if the lamp is switched on.                                                                                                    |
| Maintenance                | Display in red if the maintenance mode is active.                                                                                                    |
| Current value / lamp value | Display of the current light value transmitted to the lamps. The value is displayed in <u>Dali values [▶ 9]</u> .                                                                                                    |
| Groups                     | All groups assigned to these lamps are displayed. Up to 8 groups can<br>be assigned. The lamp always assumes the value of the group that<br>currently specifies the largest Dali value. The group "0" has no effect.                                    |
| Status                     | The state indicates whether the lamp or the control gear has an error.                                                                                                    |
| Operating hours            | Display of the operating hours. Each lamp is evaluated in a minute cycle. The manual override is not counted. The counted hours can be reset under <b>Replace control gear?</b> .                                                                       |
| Maintenance mode           | You can activate the maintenance mode individually for the lamps in the lamps dialog. All other lamp commands are thereby overridden. For test purposes or for overriding in case of error you can switch the lamps on or off or dim them via a slider. |
| Enable                     | Enables the lamp. Disabled lamps are ignored and are invisible in the display.                                                                                                    |
| Replace control gear?      | Reprogramming of the control gear from the controller (see below)                                                                                                    |

If a control gear has to be replaced, the reprogramming can be carried out automatically from the controller:

- 1. To do this, actuate the Replace control gear? button in the lamp dialog for the respective lamp.
  - A dialog opens containing warning notices. A maximum of one control gear may be replaced at any one time.
- 2. Start the addressing mode using the **Addressing Mode** button as soon as a control gear has been replaced.
- 3. On clicking **Start**, the new control gear will be programmed. It is given the same address that the previous one had.
- ⇒ The value **addressed control gears** should be "1" if the procedure has been successfully completed.

If several devices were addressed, they must be precisely allocated (see Addressing [) 26]).

## 4.9 Sensors

All sensors are distributed to several lines (at the same time the physical address).

| Elek                      | tro Beckhoff<br>Ser | isor                                                                                                    |                                                                                                    | ) "Q J                                       |                              | ET) Ő      | * * *          |              | 5             |  |  |
|---------------------------|---------------------|----------------------------------------------------------------------------------------------------|----------------------------------------------------------------------------------------------------|----------------------------------------------|------------------------------|------------|----------------|--------------|---------------|--|--|
|                           | Line 1Li            | ine 2 Line 3                                                                                                    | Line 4                                                                                                    | Line 5                                       | Line 6                       | Line 7     | Line 8         | $\leftarrow$ | $\rightarrow$ |  |  |
|                           | Sensc               | or 🤗                                                                                                    | Brightness                                                                                                    | Groups                                       | Scen                         |            | Status         |              |               |  |  |
| 0                         | Sensor              | r: 0                                                                                                    |                                                                                                    |                                              |                              |            |                |              |               |  |  |
| 1                         | 1: Regal Gang       | g 1 Vorne                                                                                                    | 57                                                                                                    |                                              | 2                            |            | ОК             |              |               |  |  |
| 2                         | 2: Regal Gang       | g 1 hinten                                                                                                    | 12                                                                                                    | 18,26                                        |                              |            | ОК             |              |               |  |  |
| 3                         | 3: Regal Gan        | g 2 vorne                                                                                                    | 84                                                                                                    | 11,26                                        |                              |            | OK             |              |               |  |  |
| 4                         | 4: Regal Gang       | g 2 hinten                                                                                                    | 20                                                                                                    | 19,26                                        |                              |            | ОК             |              |               |  |  |
| 5                         | 5: Regal Gan        | g 3 vorne                                                                                                    | 95                                                                                                    |                                              |                              | OK         |                |              |               |  |  |
| 6                         | 6: Regal Gang       | g 3 hinten                                                                                                    | 87                                                                                                    | 20,26,27                                     |                              |            | OK             |              |               |  |  |
| 7                         | 7: Regal Gan        | g 4 vorne                                                                                                    | 63                                                                                                    | 13,27                                        |                              |            | OK             |              |               |  |  |
| 8                         | 8: Regal Gang       | g 4 hinten                                                                                                    | 23                                                                                                    | 21,27                                        |                              |            | ОК             |              |               |  |  |
| 9                         | 9: Regal Gan        | g 5 vorne                                                                                                    | 77                                                                                                    | 14,27,28                                     |                              |            | ОК             |              |               |  |  |
| 10                        | 10: Regal Gan       | g 5 hinten                                                                                                    | 30                                                                                                    | 22,27,28                                     |                              |            | ОК             |              |               |  |  |
| 11                        | 11: Regal Gan       | g 6 vorne                                                                                                    | 49                                                                                                    | 15,29,28                                     |                              |            | ОК             |              |               |  |  |
| 12                        | 12: Regal Gan       | g 6 hinten                                                                                                    | 13                                                                                                    | 23,29,28                                     |                              |            | ОК             |              |               |  |  |
| 13                        | 13: Regal Gan       | g 7 vorne                                                                                                    | 38                                                                                                    | 16,29,28                                     |                              |            | ОК             |              |               |  |  |
| Senso                     | r                   | Display of the                                                                                                    | sensor designa                                                                                                    | ation: changea                               | ble in the d                 | alog.      |                |              |               |  |  |
| Presei<br>Bright<br>Group | nce <b>Lui</b>      | Display of the<br>not to be com<br>Display of all                                                                                             | play of the currently measured light value. This value is not assigned to a unit and is to be compared directly with Lux. play of all the groups that the sensor switches. |                                              |                              |            |                |              |               |  |  |
| Scene                     |                     | Display of the                                                                                                    | scene that the                                                                                                    | sensor switch                                | es.                          |            |                |              |               |  |  |
| Status                    | 6                   | The status inc                                                                                                    | licates whether                                                                                                    | the sensor ha                                | s an error.                  |            |                |              |               |  |  |
| Туре                      |                     | The type spec<br>sensor dialog                                                                                                    | cifies the sensor<br>. It is essential t                                                                                                    | <sup>-</sup> model. You c<br>o select the co | an select it<br>prrect type. | from a d   | rop-down me    | enu in 1     | the           |  |  |
| Steinel                   | l Dali-2            | e.g.: Steinel II                                                                                                    | R Micro, IS3360                                                                                                    | , IS345                                      |                              |            |                |              |               |  |  |
| Steine                    | l LiveLink          | e.g.: Steinel L                                                                                                    | iveLink HF360,                                                                                                    | LiveLink Dual                                | HF, LiveLir                  | nk IR, Liv | eLink Quattı   | ro HD        |               |  |  |
| Steine                    | ILS                 | e.g.: Steinel L                                                                                                    | iveLink light ser                                                                                                    | nsor                                         |                              |            |                |              |               |  |  |
| Steine                    | IUS                 | e.g.: Steinel L                                                                                                    | iveLink Dual US                                                                                                    | 3                                            |                              |            |                |              |               |  |  |
| BEG L                     | uxomat              | B.E.G. BMS:<br>BMS-GH, PD                                                                                                    | PD11-BMS-FLA<br>4-BMS-K, LC-M                                                                                                    | AT, PICO-BMS<br>Iini 120 BMS                 | S, PD2N-BN                   | IS, PD4-   | BMS, PD4N      | -BMS,        | PD4-          |  |  |
| Osram Dali-2              |                     |                                                                                                    |                                                                                                    |                                              |                              |            |                |              |               |  |  |
| Tridoni                   | ic MSensor          | C MSensor Tridonic MSensor                                                                                                    |                                                                                                    |                                              |                              |            |                |              |               |  |  |
| Extern                    | Input               | Conventional sensors or your own logics for triggering the presence can be linked via the PLC. See the section on <u>Programming [] 40]</u> . |                                                                                                    |                                              |                              |            |                |              |               |  |  |
| Esylux                    |                     | e.g.: PD-C 36                                                                                                    | 0/8 BMS DALI-2                                                                                                    | 2: Presence +                                | brightness                   |            |                |              |               |  |  |
| Range                     | •                   | The value mu<br>detector. For                                                                                                    | st be between 0<br>HF/US sensors                                                                                                    | ) and 255. The<br>only.                      | e higher the                 | value, th  | ne larger the  | range        | of the        |  |  |
| Sensit                    | ivity               | The value mu<br>sensor reacts                                                                                                    | st be between 0<br>. For HF/US ser                                                                                                    | ) and 15. The<br>nsors only.                 | smaller the                  | value, th  | e more sens    | sitively     | the           |  |  |
| Enable                    | 9                   | Enables the s                                                                                                    | ensor. Disabled                                                                                                    | sensors are i                                | gnored and                   | are invis  | sible in the d | isplay.      |               |  |  |

## 4.10 Push-buttons

All push buttons are shown in a table. Up to 100 push buttons can be integrated (at the same time the physical input GVL\_LS\_IO.bSwitch[x]).

| Beckhoff | Automation<br>Switch |        |        | <u> </u> | Z 🕒    | ¢ € € F € F € F € F € F € F € F € F € F | j) 💥        |              | B             |
|----------|----------------------|--------|--------|----------|--------|-----------------------------------------|-------------|--------------|---------------|
| Switch   | Line 1 Line 2        | Line 3 | Line 4 | Line 5   | Line 6 | Line 7                                  | Line 8      | $\leftarrow$ | $\rightarrow$ |
|          | Switch               |        |        | Groups   |        | Area                                    | Central Off | ළු           |               |
| 1        | Switch: 1            |        |        | 1        |        |                                         |             |              |               |
| 2        | Switch: 2            |        |        | 2        |        |                                         |             |              |               |
| 3        | Switch: 3            |        |        | 3        |        |                                         |             |              |               |
| 4        | Switch: 4            |        |        | 4        |        |                                         |             |              |               |
| 5        | Switch: 5            |        |        | 5        |        |                                         |             |              |               |
| 6        | Switch: 6            |        |        | 6        |        |                                         |             |              |               |
| 7        | Switch: 7            |        |        |          |        |                                         |             |              |               |
| 8        | Switch: 8            |        |        |          |        |                                         |             |              |               |
| 9        | Switch: 9            |        |        |          |        |                                         |             | _            |               |
| 10       | Switch: 10           |        |        |          |        |                                         | х           |              |               |
| 11       | Switch: 11           |        |        |          |        |                                         |             |              |               |
| 12       | Switch: 12           |        |        |          |        |                                         |             |              |               |
| 13       | Switch: 13           |        |        |          |        |                                         |             |              |               |
| 14       | Switch: 14           |        |        |          |        |                                         |             |              |               |

### Fig. 1:

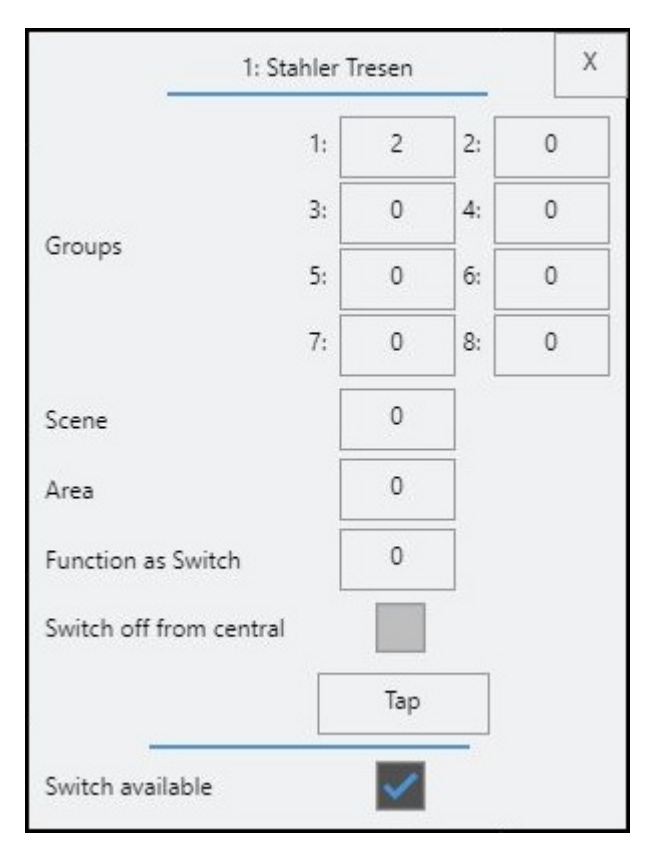

| Push button             | Display of the push button designation; changeable in the dialog. Display in green if the push button has been actively pressed.                                                                                                    |
|-------------------------|----------------------------------------------------------------------------------------------------|
| Groups                  | All groups assigned to this push button are displayed. Up to 8 groups can be assigned.                                                                                                    |
| Scene                   | Display of the scene that the push button switches.                                                                                                    |
| Area                    | An area can be assigned to a push button here. The area can then be activated or blocked using this push button.                                                                                                    |
|                         | The other functions are disabled. The push button can only be used again for other purposes when the area is "0" again.                                                                                                    |
| Central off             | An " <b>X</b> " indicates when this function has been activated for the push button.<br>This function switches all groups off. The overrun times are reset. Schedules<br>remain active. Exceptions for groups can be formed under <b>Settings</b> , e.g. if the<br>corridor lighting should remain on. |
| Function as push button | With this function you can assign the same function to the push button as another push button already has.                                                                                                    |
| d'                      | Up to 4 push buttons can be assigned to another push button.                                                                                                    |
| Buttons                 | In the dialog a button press can be triggered by actuating the button via the visualization.                                                                                                    |
| Enable                  | Enables the push button. Disabled push buttons are ignored and are invisible in the display.                                                                                                    |

## 4.11 Dali push button coupler

All sensors are distributed to several lines (at the same time the physical address).

| Bec | khoff Automation<br>Switch |        |    | G      |     | <u>Å</u>                                                         |                                                     |                            | 9,       | Ż    | (m)   |        | ¢, a | (1) | $\otimes$ |              | Ð             |
|-----|----------------------------|--------|----|--------|-----|------------------------------------------------------------------|-----------------------------------------------------|----------------------------|----------|------|-------|--------|------|-----|-----------|--------------|---------------|
| S   | witch Line 1               | Line 2 | 2  | Line 3 |     |                                                                  |                                                     |                            |          |      |       |        |      |     |           | $\leftarrow$ | $\rightarrow$ |
|     |                            |        |    | Gro    | ups |                                                                  | Area                                                |                            |          |      | Centr | al Off |      |     |           |              |               |
|     | Name                       | 1      | T1 | T2     | T3  | T4                                                               | T1 T                                                | 2 Т3                       | T4       | T1   | T2    | Т3     | T4   | S   | Status    |              |               |
| 0   | Pushbutton: 0              |        |    |        |     |                                                                  |                                                     |                            |          |      | 1     |        |      |     |           |              |               |
| 1   | Pushbutton: 1              |        | 1  | 2      | 3   | Switch type                                                      | Lunatone MC                                         | Pushbutton: 1<br>Switch av | ailable  |      |       |        | x    |     | OK        |              |               |
| 2   | Pushbutton: 2              |        |    |        |     | Groups                                                           | Switch 1                                            | 0 Groups                   | Switch 2 | 2: 0 |       |        |      |     |           |              |               |
| 3   | Pushbutton: 3              |        |    |        |     | Area 0 Area 0<br>Seitch off Forn central Seitch off Forn central |                                                     |                            |          |      |       |        |      |     |           |              |               |
| 4   | Pushbutton: 4              |        |    |        |     |                                                                  | htp         htp           Switch 3         Switch 4 |                            |          |      |       |        |      |     |           |              |               |
| 5   | Pushbutton: 5              |        |    |        |     | Groups                                                           | 1: 3 2:                                             | 0 Groups<br>Area           | 1: 4     | 2: 0 |       |        |      |     |           |              |               |
| 6   | Pushbutton: 6              |        |    |        |     | Switch off fro                                                   | Switch off from certral                             |                            |          |      |       |        |      |     |           |              |               |
| 7   | Pushbutton: 7              |        |    |        |     |                                                                  |                                                     |                            |          |      | J     |        |      |     |           |              |               |
| 8   | Pushbutton: 8              |        |    |        |     |                                                                  |                                                     |                            |          |      |       |        |      |     |           |              |               |
| 9   | Pushbutton: 9              |        |    |        |     |                                                                  |                                                     |                            |          |      |       |        |      |     |           |              |               |
| 10  | Pushbutton: 10             |        |    |        |     |                                                                  |                                                     |                            |          |      |       |        |      |     |           |              |               |
| 11  | Pushbutton: 11             |        |    |        |     |                                                                  |                                                     |                            |          |      |       |        |      |     |           |              |               |
| 12  | Pushbutton: 12             |        |    |        |     |                                                                  |                                                     |                            |          |      |       |        |      |     |           |              |               |

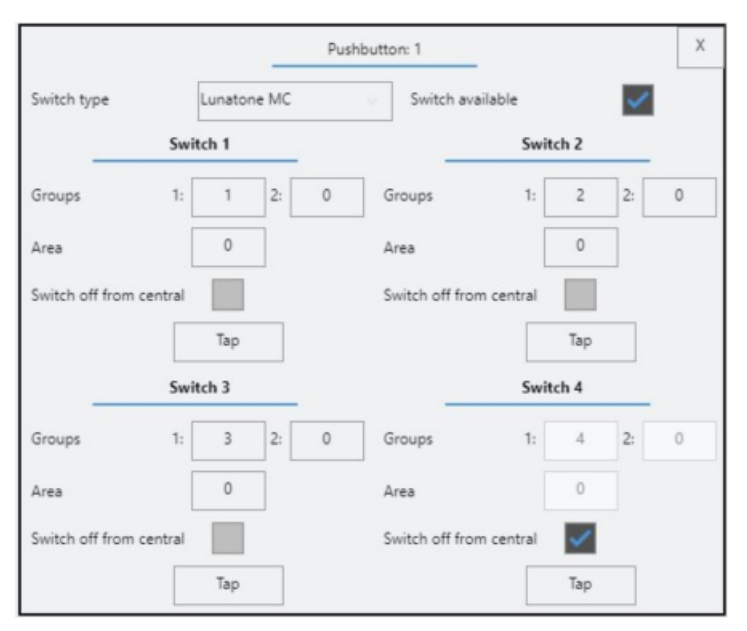

| Name                 | Display of the push button designation; changeable in the dialog.                                                                                                    |
|----------------------|----------------------------------------------------------------------------------------------------|
| Groups<br>T1-T4      | Display in green if the push button has been actively pressed. All groups assigned to this push button are displayed. Up to two groups can be assigned per push button input T1-T4.                                                                                                    |
| Area<br>T1-T4        | An area can be assigned to a push button here. The area can then be activated or blocked using this push button.                                                                                                    |
|                      | The other functions are disabled. The push button can only be used again for other purposes when the area is "0" again.                                                                                                    |
| Central off<br>T1-T4 | An " <b>X</b> " indicates when this function has been activated for the push button.<br>This function switches all groups off. The overrun times are reset. Schedules<br>remain active. Exceptions for groups can be formed under <b>Settings</b> , e.g. if the<br>corridor lighting should remain on. |
| Status               | The status indicates whether the push button coupler has an error.                                                                                                    |
| Push button type     | The type indicates the push button coupler model. You can select it from a drop-down menu in the sensor dialog. It is essential to select the correct type.                                                                                                    |
| Lunatone MC          | Lunatone MC+ Dali-2<br>Osram Push Coupler                                                                                                    |
| Esylux Sensor        | PD-C 360/8 BMS DALI-2                                                                                                    |
| Buttons              | In the dialog a button press can be triggered by actuating the button via the visualization.                                                                                                    |
| Enable               | Enables the push button. Disabled push buttons are ignored and are invisible<br>in the display. Enablement causes the simultaneous disablement of the<br>corresponding sensor on the same line and address. Does not apply to sensor<br>with integrated push button coupler.                           |

## 4.12 Schedules

All schedules are shown in a table. You can assign up to 8 groups or an area to each schedule. Depending on the control mode in the respective groups, a schedule can activate the group for sensor detection or switch the light directly.

### Functional description

# **BECKHOFF**

| Bec | khoff Automation |    |    | ~  | 2  |    |    | $\bigcirc$ | 2 2      | STI. | ×      | 7 53  | S.P. G       | Am A        | $\left\ \leftarrow\right.$ |
|-----|------------------|----|----|----|----|----|----|------------|----------|------|--------|-------|--------------|-------------|----------------------------|
|     | Schedule         |    |    | Ŷ  | Ŷ  |    |    | Ă          | R 4-     |      | ava EI | J Que | <u></u> 28 5 | 2 <u> </u>  |                            |
|     | Schedule         | Мо | Tu | We | Th | Fr | Sa | Su         | Groups   |      | Scene  | Area  | On           | Off         |                            |
| 1   | Schedule: 1      | ×  | x  | x  | x  | x  | x  | x          |          |      | 1      |       | 23:00:00     | 03:00:00    |                            |
| 2   | Schedule: 2      |    |    |    |    | x  |    |            | 3,4      |      | 0      |       | 00:00:00     | 23:00:00    |                            |
| 3   | Schedule: 3      |    |    |    |    |    | -  |            |          |      |        | -     |              |             |                            |
| 4   | Schedule: 4      | 1  |    |    |    |    |    |            |          |      |        |       |              |             |                            |
| 5   | Schedule: 5      | ]  |    |    |    |    |    |            |          |      |        |       |              |             |                            |
| 6   | Schedule: 6      | ]  |    |    |    |    |    |            |          |      |        |       |              |             |                            |
| 7   | Schedule: 7      | ]  |    |    |    |    |    |            |          |      |        |       |              |             |                            |
| 8   | Schedule: 8      | ]  |    |    |    |    |    |            |          |      |        |       |              |             |                            |
| 9   | Schedule: 9      | ]  |    |    |    |    |    |            |          |      |        |       |              |             |                            |
| 10  | Schedule: 10     | ]  |    |    |    |    |    |            |          |      |        |       |              |             |                            |
| 11  | Schedule: 11     | ]  |    |    |    |    |    |            |          |      |        |       |              |             |                            |
| 12  | Schedule: 12     |    |    |    |    |    |    |            |          |      |        |       |              |             |                            |
| 13  | Schedule: 13     |    |    |    |    |    |    |            |          |      |        |       |              |             |                            |
|     |                  |    |    |    |    |    |    |            | Holidays |      |        |       | 20           | )21-04-23-0 | 9:10:58                    |

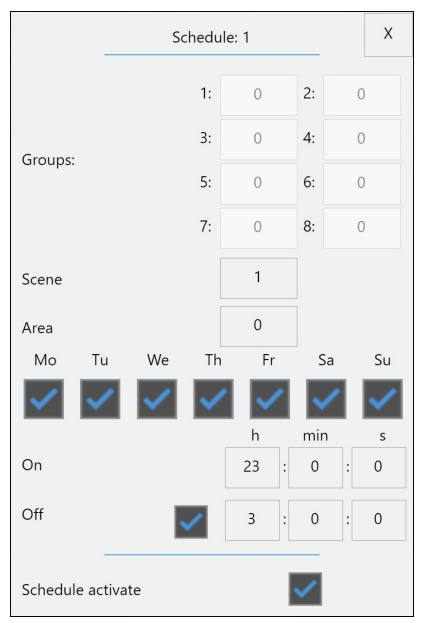

| Schedule name   | Display of the schedule designation; changeable in the dialog. Display in green if the schedule is active.                                                                                       |
|-----------------|----------------------------------------------------------------------------------------------------|
| Mo-Su           | An "X" marks the days that were activated for the schedule.                                                                                                    |
| Groups          | All groups assigned to this schedule are displayed. Up to 8 groups can be assigned.                                                                                                    |
| Scene           | This scene is called up when the system is switched on. Optionally, you can select whether the scene should be switched off at switch-off time. Helpful for realizing several scene transitions. |
| Area            | A schedule can be assigned an area here. The area can then be activated or blocked via this schedule.                                                                                            |
|                 | The group functions are disabled. The schedule can only be used again for other purposes when the area is "0" again.                                                                             |
| Time: On        | Switch-on point                                                                                                    |
| Time: Off       | Switch-off point                                                                                                    |
| Enable          | Enables the schedule. Disabled schedules are ignored and are invisible in the display.                                                                                                    |
| Public holidays | Selected public holidays block the active schedule. Apart from the existing public holidays, you can enter your own special days.                                                                |

## 4.13 Human Centric Lighting (HCL)

The following functions must be enabled in the settings under "HCL".

Up to 24 interpolation points are possible per day. Fixed times can be entered and in addition the calculated sunrise and sunset can be referred to for the color temperature adjustment. All interpolation points are driven to linearly in relation to the steps. The color temperature can be fixed via manual operation by means of a slider. The color temperature applies to all lamps (broadcast).

The times for this are calculated on the basis of the date and the specified longitudes and latitudes (see <u>Settings [> 29]</u>). The currently set process, the current time and the calculated sun values are illustrated in the diagram.

With regard to the possible times for sunrise and sunset, try to enter season-independent values if possible in order to avoid ups and downs of the color temperature.

After closing the dialog box, the table sorts itself in chronological order.

The dimming position changes the output value of a group proportionately – provided it has "HCL dimming position" enabled. In the Fixed Control mode the set value is influenced and in the Daylight Control mode the setpoint is changed accordingly.

According to current studies, TunableWhite only becomes genuine Human Centric Lighting through the dimming position. The desired HCL effect is only made possible by the color temperature and the matching luminous intensity.

|     | Beckhoff Autom                                                                                                    | ation    |                      |                  |             |         |          | a 🔊      | -86-     |          | 3            | (CAR)  | 0   |
|-----|----------------------------------------------------------------------------------------------------|----------|----------------------|------------------|-------------|---------|----------|----------|----------|----------|--------------|--------|-----|
|     |                                                                                                    | HCL      |                      |                  | õ M         |         | 8 3      |          | ¢‰       | £13 Q    | 3 2          | 4      | ě.  |
| c   | Current Values                                                                                                    | 17:28:16 | 6500 K               | 100 %            | Steps:      | 100 K   | Man. con | trol     |          |          |              |        |     |
|     | 6500K<br>5000K<br>4000K<br>2700K<br>100%<br>50%<br>10%                                                                                |          |                      |                  |             | 12.02   |          |          |          |          |              |        |     |
| - 1 | 00:00                                                                                                    | 02:00    | 04:00 06:0           | 0 08:00          | 10:00       | 12:00   | 14:00    | 16:00    | 18:00    | 20:00    | 22:00        | 24:00  |     |
| - 1 | Time o                                                                                                    | of Day   | Colour               | Dimmir           | ng position |         | Sunrise  |          | Sunset   |          | Control time |        |     |
|     | 1                                                                                                    |          | 6500 K               | 10               | 00 %        | 05:40   |          |          | T#3      |          |              |        |     |
|     | 2                                                                                                    |          | 3500 K               | 5                | 0 %         |         |          |          | 21:04    |          | T#30r        | n      |     |
|     | 3 23:0                                                                                                    | 00       |                      |                  |             |         |          |          |          |          |              |        |     |
|     | 4 15:1                                                                                                    | 10       |                      |                  |             |         |          |          |          |          |              |        |     |
|     | 5 15:0                                                                                                    | )5       |                      |                  |             |         |          |          |          |          |              |        |     |
| - 1 | 6 14:5                                                                                                    | 55       |                      |                  |             |         |          |          |          |          |              |        |     |
| _   | 7 00:0                                                                                                    | 00       |                      |                  |             |         |          |          |          |          |              |        |     |
| Tim | Fime End time when the color value should be reached. This is at the same time start point for the next interpolation point.          |          |                      |                  |             |         |          |          | time t   | he       |              |        |     |
| Col | Color value 2700 6500 Kelvin                                                                                                    |          |                      |                  |             |         |          |          |          |          |              |        |     |
| Dim | <b>Dimming position</b> Reduces/increases the set value/setpoint of all groups. Provided "HCL di position" is enabled for each group. |          |                      |                  |             |         |          |          | _ dimn   | ning     |              |        |     |
| Sun | irise                                                                                                    |          | Displays<br>activate | the curred once. | ently cal   | culated | sunrise  | . The se | election | i may or | nly be n     | nade a | Ind |
| Sun | iset                                                                                                    |          | Display              | the curre        | ently cal   | culated | sunset   | The se   | lection  | may on   | lv he m      | ade a  | nd  |

| Sunset     | activated once.                                                                                                    |
|------------|----------------------------------------------------------------------------------------------------|
| Drive time | Determines the drive time (after sunrise/before sunset) to the desired color temperature. Can be used to artificially prolong the effect. |
| Enable     | Enables the interpolation point. Disabled interpolation points are ignored and are invisible in the display.                              |

#### 4.14 Energy

The following functions must be enabled in the settings under **Energy Measurement**.

Up to 15 measurements can be enabled. It is essential to observe the correct current direction of the transformer when connecting! (at the same time the physical input GVL\_LS\_IO. stln\_KL3403[x] and GVL LS IO. stOut KL3403[x]).

The display contains live current and power values. The quarter-hourly average values over the last 24 hours are displayed in the dialog. The diagram display ranges from 0 to 50 kW.

All quarter-hourly values and the total kWh per day are backed up daily on the controller under "Active Energy kWh.csv" and "Active Power kW.csv" in the Energy folder. The path for backing up the files and for further use and evaluation can be changed in the Settings parameter (see Programming). The files can be downloaded from the controller by FTP.

| Bec | khoff Automation<br>Energy |         | <u>A</u>            |                     |               |              | ET) Ő  | 3 🗶    |        |
|-----|----------------------------|---------|---------------------|---------------------|---------------|--------------|--------|--------|--------|
|     | Metering                   | P total | P L1                | P L2                | P L3          | l total      | I L1   | Area 3 | I L3   |
| 1   | Energy: 1                  | 0.00 kW | 0.00 kW             | 0.00 kW             | 0.00 kW       | 0.00 A       | 0.00 A | 0.00 A | 0.00 A |
| 2   | Energy: 2                  |         |                     |                     |               |              |        |        | 1      |
| 3   | Energy: 3                  |         |                     |                     |               |              |        |        |        |
| 4   | Energy: 4                  |         | Transformer ratio   | Energy: 1           | -             | x            |        |        |        |
| 5   | Energy: 5                  |         | 50.0 KW 24h         |                     | -             | 50.0         |        |        |        |
| 6   | Energy: 6                  | ]       | 40.0                |                     |               | 40.0         |        |        |        |
| 7   | Energy: 7                  |         | 30.0                |                     |               | 30.0<br>25.0 |        |        |        |
| 8   | Energy: 8                  |         | 200                 |                     |               |              |        |        |        |
| 9   | Energy: 9                  | ]       | 5.0                 |                     |               | 5.0          |        |        |        |
| 10  | Energy: 10                 |         | 2020-05-12-17:15:00 | 2020-05-13-05:15:00 | 2020-05-13-17 | 15:00        |        |        |        |
| 11  | Energy: 11                 | ]       |                     |                     |               |              |        |        |        |
| 12  | Energy: 12                 | ]       |                     |                     |               |              |        |        |        |
| 13  | Energy: 13                 | ]       |                     |                     |               |              |        |        |        |
| 14  | Energy: 14                 | 1       |                     |                     |               |              |        |        |        |
| 15  | Energy: 15                 | ]       |                     |                     |               |              |        |        |        |
|     |                            |         |                     | • •                 |               |              |        |        |        |

| Measurement       | Display of the energy designation; changeable in the dialog.                                                                                                    |
|-------------------|----------------------------------------------------------------------------------------------------|
| P tot.            | Momentary live power display in total kW and the individual conductors.                                                                                                    |
| P L1-L3           |                                                                                                    |
| I tot.            | Momentary live current display in total Amperes and the individual conductors.                                                                                              |
| I L1-L3           |                                                                                                    |
| Transformer ratio | Depending on the upstream transformer, the correct ratio of primary current to secondary current must be specified here. Be sure to observe the notes on use of the KL3403! |
| Enable            | Enables the measurement. Disabled measurements are ignored and are invisible in the display.                                                                                |

## 4.15 Addressing

On the **Addressing** tab you can address Dali lines or activate the manual operation mode. In both cases the current group functions are constantly overridden until deactivated; the addressing mode takes precedence. During operation it is initially recommended to activate the manual operation so that the lighting is on for safety's sake.

In manual operation, all lamps on all lines are addressed via a broadcast command. You can set the lamps directly to their maximum or minimum value. Alternatively you can dim directly to a certain value using the slider.

This mode is important, especially prior to the initial commissioning, so that the electricians can check and test their DALI wiring. If the individual lamps do not react here, this means that there is a defect in the control gear, the lamp or the cabling.

As soon as the addressing mode is activated, the individual options also become visible.

After a line has been scanned, the table shows all addressed operating devices in the line. Lamp/sensor addresses can be exchanged in this table. Lamps and sensors are addressed separately from one another and can have the same address (Dali-2 standard). Dali push button couplers are displayed as the type "Button". Sensors with integrated push button coupler appear as "Sensor/Button"

| Adressing                                                                 |              |                    |                 |
|---------------------------------------------------------------------------|--------------|--------------------|-----------------|
| Lamps Sensor                                                              |              | Manual Mode Off On | •               |
| Addressing mode                                                           | ~            | Old address        | New Address     |
| Dali Line                                                                 | 1            | 1                  | 1               |
| Search Lamps                                                              | Start        | 3                  | 3               |
| - Change addresses                                                        | Jan          | 4                  | 4               |
| change the address according to list                                      | Start        | 6                  | 6               |
| Visual feedback                                                           |              | 7                  | 7               |
| Old New                                                                   |              |                    |                 |
| Change single adress 0 0                                                  | Start        |                    |                 |
| Random Addressing                                                         |              |                    |                 |
| Random Addressing: All                                                    | Start        |                    |                 |
| Random Addressing: Only new 0                                             | Start        |                    |                 |
| addressed ballasts 0                                                      |              |                    |                 |
| Lamps Sensor                                                              |              | Manual Mode Off On |                 |
| Addressing mode<br>Attention: Adressing mode stops lighting control       | $\checkmark$ | Old address        | New Address Typ |
| Dali Line                                                                 | 1            | 2                  | 2 Button        |
| Search Sensors                                                            | Start        |                    |                 |
| - Change addresses                                                        |              |                    |                 |
| change the address according to list                                      | Start        |                    |                 |
| Visual feedback                                                           | <b>~</b>     |                    |                 |
| Old New                                                                   | /            |                    |                 |
| Change single adress 0 0<br>*Erase = 255                                  | Start        |                    |                 |
| <ul> <li>Random Addressing</li> </ul>                                     |              |                    |                 |
| 5                                                                         | Start        |                    |                 |
| Random Addressing: All                                                    | Start        |                    |                 |
| Random Addressing: All Random Addressing: Only new 0                      | Start        |                    |                 |
| Random Addressing: All Random Addressing: Only new 0 addressed sensors: 0 | Start        |                    |                 |

On activation the system has no function. The current "light picture" freezes.

| Dali line                           | Selection of the Dali line to be addressed, scanned or changed.                                                                                                    |
|-------------------------------------|----------------------------------------------------------------------------------------------------|
| Find lamps/sensors                  | On actuation of the Start button, the selected Dali line is scanned for already addressed operating devices.                                                                                                    |
| Change address<br>according to list | The operating devices and their addresses are displayed in the table. The left-<br>hand column shows the current address. You can enter a new address in the<br>right-hand column. The new addresses are written on pressing the Start<br>button. No address may be available twice. If there are one or more double<br>addresses, the addressing is not started and a corresponding error message is<br>displayed. |
|                                     | <i>Note</i> If the procedure fails, there is probably at least one address that exists twice!                                                                                                    |
| Visual feedback                     | Lamps:                                                                                                    |
|                                     | All control gears in the line are set to the minimum level. If a control gear is selected in the table, then - provided it is marked - it will be set to the maximum level.                                                                                                    |
|                                     | Sensor:                                                                                                    |
|                                     | In the case of the sensors, the device detection is activated for at least 8 seconds and is retained until the next device is selected. As soon as the next device is selected, note that the previous device can continue to flash for up to 8 seconds! An interruption is technically impossible (Dali2 standard).                                                                                                |
|                                     | Push button couplers can be identified via the button push.                                                                                                    |
| Change single address               | Re-addressing of individual lamps. Value "255" in <b>New</b> causes the address to be deleted. Helpful particularly in the case of double addressing.                                                                                                    |
| Random addressing: All              | On actuating the Start button, all control gears/sensors are addressed. The addresses are randomly issued.                                                                                                    |
|                                     | <i>Note</i> Observe the safety dialog: Operating devices that have already been addressed will be re-addressed again!                                                                                                    |
| Random addressing: New only         | On actuating the Start button, all new and unaddressed control gears/sensors are addressed. The addresses are randomly issued. This starts from the address entered.                                                                                                    |

## 4.16 Settings

### Page 1

| Beckhoff Automation Adressing |       | k 🖉 🕛 🍂 ET               | ) 🚀 🛠 🗘                |     |
|-------------------------------|-------|--------------------------|------------------------|-----|
| Light General                 |       |                          |                        |     |
| Light settings                | 120   | Step time                | 2                      | Set |
| Dimm time                     | 7 s   | HCL available            |                        |     |
| Light: Control                |       | Szenen aktivieren        |                        | ~   |
| Start value                   | 246   | Global: Group Parameters |                        |     |
| Brightness difference         | 100   | Light mode               | Fix Control            | Set |
| Dead time smaller than diff.  | 12 s  | Control Mode             | or + (Switch / Schee 🔍 | Set |
| Dead time bigger than diff.   | 5 s   | Set value                | 240                    | Set |
| Turn off - bright enough      | 150   | Basic value              | 120                    | Set |
| Turn off time - bright enough | 7 min | Setpoint                 | 400                    | Set |
| Hysteresis                    | 12    | Delay Time               | 10 min                 | Set |
| Lowest value                  | 120   | Delay Time 2             | 3 min                  | Set |

| Light settings                   |                                                                                                    |
|----------------------------------|----------------------------------------------------------------------------------------------------|
| Phys. minimum value lamp         | Physical minimum value as a DALI value that all the lamps used support. In case of different minimum values, always specify the largest.                                                                                                 |
| Dimming time                     | Time required to dim from the minimum to the maximum value.                                                                                                    |
| Fade time                        | The fade time specifies the speed at which the luminous intensity should be changed.                                                                                                    |
|                                  | 1: 357.796 steps/s                                                                                                    |
|                                  | 2: 253.000 steps/s                                                                                                    |
|                                  | 3: 178.898 steps/s                                                                                                    |
|                                  | 4: 126.500 steps/s                                                                                                    |
|                                  | 5: 89.449 steps/s                                                                                                    |
|                                  | 6: 63.250 steps/s                                                                                                    |
|                                  | 7: 44.725 steps/s                                                                                                    |
| HCL                              | Activates HCL (Tunable White).                                                                                                    |
| Enable scenes                    | Enables scenes control.                                                                                                    |
| Light mode control               |                                                                                                    |
| Starting value                   | The Dali value at which the lamps in the group start when the Daylight Control is activated.                                                                                                    |
| Large brightness difference      | If the difference between the setpoint and actual value is larger than<br>the set value, "Dead time large difference" is used, otherwise "Dead<br>time small difference".                                                                |
| Dead time small Difference       | Dead time between the individual Dali commands with which the lamp level is changed if the brightness difference is small.                                                                                                    |
| Dead time large Difference       | Dead time between the individual Dali commands with which the lamp level is changed if the brightness difference is large.                                                                                                    |
| Switch-off value/bright enough   | If the brightness value around the switch-off value is larger than the<br>setpoint, the group will be switched off after the switch-off time.<br>During that time, however, the Daylight Control can still dim to the<br>"lowest value". |
| Switch-off time if bright enough | Time period until the group is switched off when the switch-off value is reached.                                                                                                    |
| Hysteresis                       | Control hysteresis around the setpoint. If the actual value $\pm$ of the hysteresis lies around the setpoint, the lamp value will not be changed.                                                                                        |
| Lowest value                     | The Dali value down to which the lamps should be dimmed. This must be greater than or equal to the "Phys. minimum lamp value".                                                                                                    |
| Set global group values          | The settings described below are made only after actuating the respective button. The values are written for all groups. However, you can block individual groups from this in the <u>Groups [] 12]</u> .                                |

### Page 2

| Light Genera             |                    |             |              |    |                         |                    |           |     |      |           |         |
|--------------------------|--------------------|-------------|--------------|----|-------------------------|--------------------|-----------|-----|------|-----------|---------|
| Time Settings 0          | 0.0                | 0 : 0 : 0   | ) Se         | et | рос                     | ol.ntp.org         |           | Set |      | 2021-04-2 | 3-09:11 |
| Building                 |                    |             |              |    | Data bac                | :kup               |           |     |      |           |         |
| Name                     | Be                 | ckhoff Auto | mation       |    | Basic sett              | tings              |           | Lo  | ad   | Save      | e       |
| Degree of longitude      |                    | 8.5061035   |              |    |                         |                    |           |     |      |           |         |
| Degree of latitude       |                    | 51.         | .8819448     |    | Factory s               | ettings            |           | Lo  | ad   | Save      | e       |
| Energy metering          |                    |             |              |    | USB Expo                | ort/Import         |           | exp | oort | impo      | rt      |
| Switch                   |                    |             |              |    | Central C               | Off: Swite         | hes / Sch | ec  |      |           |         |
| Show button on Start pag | ge (no rights requ | iired)      | $\checkmark$ |    | Exceptior<br>the follow | n for<br>ving grou | ps        | 0   | 0    | 0         | 0       |
|                          | activate           | Мо          | Tu V         | Ve | Th                      | Fr                 | Sa        | Su  |      | Time      |         |
| Switch Reset:            |                    |             |              |    |                         |                    |           |     | 0    | : 0 :     | 0       |

|                                        | automatically from a time server. To do this, enter the address of the time server and activate it by clicking on the <b>Set</b> button.                                                                                                    |
|----------------------------------------|----------------------------------------------------------------------------------------------------|
| Buildings                              |                                                                                                    |
| Name                                   | Text entry top left. e.g.: Story designation                                                                                                    |
| Longitude                              | Necessary for sunrise/sunset calculations for HCL.                                                                                                    |
| Latitude                               | Necessary for sunrise/sunset calculations for HCL.                                                                                                    |
| Energy measurement                     | Enables energy measurement and data logging in csv format.                                                                                                    |
| Push button                            |                                                                                                    |
| Push button enable start               | Activates the display of the first 24 push buttons on the Start page.                                                                                                    |
| page                                   | Note Push buttons can be operated without login/rights!                                                                                                    |
| Exceptions for the<br>following groups | Up to 4 groups can be selected that are not affected by the central-off of a push button. Particularly helpful for corridor lighting.                                                                                                    |
| Reset push buttons                     | All push buttons are reset at the start time. Groups switched by push buttons are switched off if no other event (presence, schedule) is pending.                                                                                                    |
| Language                               | German, English, Finnish, Swedish, Dutch, French, Spanish                                                                                                    |
|                                        | Note Terms that have not yet been translated are in English!                                                                                                    |
| Data backup                            |                                                                                                    |
| Basic settings                         | A dialog opens when the <b>Save</b> or <b>Load</b> button is pressed. In this dialog you enter the PIN (default: 1909). After correct entry, the buttons for saving and loading appear. The procedure can take a while depending on the project size. |
| Factory settings                       | A dialog opens when the <b>Save</b> or <b>Load</b> button is pressed. In this dialog you enter the PIN. After correct entry, the buttons for saving and loading appear. The procedure can take a while depending on the project size.                 |
| USB Export/Import                      | Exports the data from the controller to the USB flash drive,                                                                                                    |
|                                        | Imports the data from the USB flash drive to the controller.                                                                                                    |
|                                        | The data are not automatically loaded/enabled. Use the basic setting Load.                                                                                                    |
| CX Config                              | This button only works on a touch panel (e.g. CP6606). Can be used for general device settings relating to FTP, firewall etc.                                                                                                    |

## 4.17 Error messages

The error messages are subdivided into lighting errors and sensor errors. Up to 50 error messages are collected and displayed. The error messages appear in the order from line 1 to the last Dali line. If there are more than 50 error messages, the 50th message is always the message with the highest line number and highest address.

All errors displayed are still pending and disappear as soon as the error is no longer pending. Each error must initially be pending for over 5 minutes before it appears in the error message list. Short-term dropouts are always displayed directly in the individual lamp and sensor lists.

If energy measurement is enabled, the writing of the data is monitored and, in case of error, displayed as an error.

Further independent error messages can be added as external messages. Up to 50 alarms can be described (GVL\_LS.stALarm[1..50]).

| Beckhoff Auto | mation     | ALAL |        | 5 m * 3 20 00             |     |
|---------------|------------|------|--------|---------------------------|-----|
|               | Fault List |      |        | 80 % 8 % 2                | L M |
| Lamp          | Sensor     |      |        |                           |     |
|               | Lamp       | Line | Adress | Status                    |     |
| 27            | Lamp: 26   | 1    | 26     | 2: No Answer: Ballast/EVG |     |
| 28            | Lamp: 27   | 1    | 27     | 2: No Answer: Ballast/EVG |     |
| 29            | Lamp: 28   | 1    | 28     | 2: No Answer: Ballast/EVG |     |
| 30            | Lamp: 29   | 1    | 29     | 2: No Answer: Ballast/EVG |     |
| 31            | Lamp: 30   | 1    | 30     | 2: No Answer: Ballast/EVG |     |
| 32            | Lamp: 1    | 2    | 1      | 1: No Answer: Terminal    |     |
| 33            | Lamp: 2    | 2    | 2      | 1: No Answer: Terminal    |     |
| 34            | Lamp: 3    | 2    | 3      | 1: No Answer: Terminal    |     |
| 35            | Lamp: 4    | 2    | 4      | 1: No Answer: Terminal    |     |
| 36            | Lamp: 5    | 2    | 5      | 1: No Answer: Terminal    |     |
| 37            | Lamp: 6    | 2    | 6      | 1: No Answer: Terminal    |     |
| 38            | Lamp: 7    | 2    | 7      | 1: No Answer: Terminal    |     |
| 39            | Lamp: 8    | 2    | 8      | 1: No Answer: Terminal    |     |
| 40            | Lamp: 9    | 2    | 9      | 1: No Answer: Terminal    |     |

| Be | ckhoff Aut | Alarm List |        |        |                         | 3  |
|----|------------|------------|--------|--------|-------------------------|----|
|    | Lamps      | Sensor     | Energy | Extern |                         |    |
|    |            |            |        |        | Extern Alarm            |    |
| 1  |            |            |        | Schutz | schalter ausgelöst: 3Q1 |    |
| 2  |            |            |        | Circui | t breaker tripped: 3Q1  | 3  |
| 3  |            |            |        |        |                         |    |
| 4  |            |            |        |        |                         |    |
| 5  |            |            |        |        |                         |    |
| 6  |            |            |        |        |                         |    |
| 7  |            |            |        |        |                         |    |
| 8  |            |            |        |        |                         |    |
| 9  |            |            |        |        |                         |    |
| 10 |            |            |        |        |                         |    |
| 11 |            |            |        |        |                         |    |
| 12 |            |            |        |        |                         |    |
| 13 |            |            |        |        |                         | -7 |
| 14 |            |            |        |        |                         |    |

| Digit | Error text              | Description                                                                                                    |
|-------|-------------------------|----------------------------------------------------------------------------------------------------|
| 1     | No Answer: Terminal     | The Dali gateway (KL6821) cannot be reached.                                                                                                    |
|       |                         | Is the 24 V power supply missing for the terminal (red LED lights up)? Is the PLC correctly linked to the terminal?                                                            |
| 2     | No Answer: Control gear | The lamp does not answer. Circuit breaker on? Correct Dali<br>address? Dali voltage measurable at the lamp (approx.14-16V)?<br>Manual operation still active? Possible defect? |
| 3     | Overflow                | The Dali bus is overloaded. Too many transmit commands? Push button sticking? Dali-2-incompatible devices connected?                                                           |
| 4     | No Answer: PLC Com      | The PLC is not linked correctly to the Dali communication.                                                                                                    |
| 5/6   | Dali collision          | Several devices are transmitting simultaneously. Has a conventional Dali sensor been installed? No other master in the system may transmit commands.                           |
| 56    | Blocked: Dali I/O       | Were the Digital Inputs on KL6821 used to send DALI configured DALI command?                                                                                                   |
|       |                         | Reset: Restart the controller.                                                                                                    |
| 78    | Short Circuit           | Short circuit detected on the Dali bus.                                                                                                    |
| хх    | Undefined               | An uncommon error has occurred. Please contact Support.                                                                                                    |

The numbers correspond to the Dali error codes. Further and more precise information can be found on the following page:

https://infosys.beckhoff.de/index.php?content=../content/1031/tcplclibdali/HTML/ TcPlcLibDALIV2\_Errorcodes.htm&id=

## 4.18 User

| Login           | Opens the Login dialog. The user logs in by entering his user name and password. He is automatically logged out again after a defined time without action.                            |
|-----------------|----------------------------------------------------------------------------------------------------|
| Logout          | Logs out the currently logged-in user. This option is only shown if a user is logged in.                                                                                              |
| Change password | Logs out the currently logged-in user. This option is only shown if a user is logged in.                                                                                              |
| User management | Opens the <u>User management</u> , in which you can delete users, create new users or change passwords. This option is only shown if a user is logged in with the appropriate rights. |

The following preset groups and users exist on delivery:

| Group | Rights      |
|-------|-------------|
| Admin | Full access |

| Login name | Group | Password |
|------------|-------|----------|
| technik    | Admin | technik  |
| admin      | Admin | 1        |

# 5 Excel configuration

In general, the configuration can be done entirely via the visualization.

With larger systems it is recommended to carry out the configuration via Excel. In general, all worksheets are already available on the controller on delivery. Otherwise you can save them on the end device via **Save basic settings** on Settings page 2. You can copy these files to the USB flash drive using the **Export USB** function. All files are then located in the subfolder "Beckhoff" (the USB stick must not be write-protected). With network knowledge, the FTP directory <u>ftp://192.168.2.10/</u> also lends itself. This is an example link; first adapt the IP to the corresponding device settings.

The limits of the input table must be adhered to!

The following files are created:

- Group\_Data.csv
- Circuit\_Data.csv
- · Lamp Data.csv
- Sensor\_Data.csv
- Switch Data.csv
- Switch\_Dali\_Data.csv
- Schedule\_Data.csv
- HCL\_Data.csv
- Energy\_Data.csv
- Scenes\_Data.cxv
- Scene\_Group\_Data.csv

NOTE

#### Do not change the table names or the file format!

Do not change the table names or the file format ".csv". All files must always be available – even if they aren't used.

### Group\_Data:

| Parameter                     | Input                                                 |
|-------------------------------|-------------------------------------------------------|
| Name                          | Naming                                                |
| Set Value                     | Lowest value (see <u>Settings [▶ 29]</u> ) 254        |
| Basic Value                   | Lowest value (see <u>Settings [▶ 29]</u> ) 254        |
| Setpoint                      | 55000                                                 |
| Overrun time 1 (Delay time 1) | 1600 in minutes.                                      |
| Overrun time 2 (Delay time 2) | 0600 in minutes                                       |
| Parameters blocked            | 0: Free                                               |
|                               | 1: Blocked                                            |
| Area                          | 010                                                   |
| Light mode                    | 1: Fixed Control                                      |
|                               | 2: Daylight Control                                   |
| Control mode                  | 0: Sensor, push button or schedule                    |
|                               | 1: Sensor with activation via schedule or push button |
|                               | 2: Daylight Control                                   |
|                               | 3: Fully automatic                                    |
|                               | 4: Semi-automatic                                     |
|                               | 5: Manual push button                                 |
|                               | 6: Manual push button with overrun                    |
| HCL dimming position          | 0: Disabled                                           |
|                               | 1: Enabled                                            |
| Slave Gr.1-Gr.8               | 0200                                                  |
| Activate                      | 0: Disabled                                           |
|                               | 1: Enabled                                            |

### Circuit\_Data:

| Parameter | Input       |
|-----------|-------------|
| Name      | Naming      |
| Group 1 4 | 0200        |
| Activate  | 0: Disabled |
|           | 1: Enabled  |

### Lamp\_Data:

| Parameter | Input       |
|-----------|-------------|
| Name      | Naming      |
| Group 1 8 | 0200        |
| Activate  | 0: Disabled |
|           | 1: Enabled  |

### Sensor\_Data:

| Parameter   | Input                               |
|-------------|-------------------------------------|
| Name        | Naming                              |
| Group 1 4   | 0200                                |
| Scene       | 0: Disabled                         |
|             | 130: Enabled                        |
| Sensor type | 1: Steinel Dali-2 IR                |
|             | 2: Steinel LiveLink HF/IR           |
|             | 3: Steinel LiveLink light sensor    |
|             | 4: Steinel LiveLink US              |
|             | 5: BEG Dali-2 Luxomat, Osram Dali-2 |
|             | 6: Tridonic MSensor                 |
|             | 7: Extern Input                     |
|             | 8: Esylux Dali-2                    |
|             | 9: Lunatone CS                      |
| Range       | 0255 (low - high)                   |
| Sensitivity | 115 (high - low)                    |
| Activate    | 0: Disabled                         |
|             | 1: Enabled                          |

### Switch\_Data:

| Parameter   | Input          |
|-------------|----------------|
| Name        | Naming         |
| Group 18    | 1200           |
| Scene       | 0: Disabled    |
|             | 130: Enabled   |
| Area        | 0: Disabled    |
|             | 110: Enabled   |
| Central off | 0: Disabled    |
|             | 1: Enabled     |
| Function as | 0: Disabled    |
|             | 1 100: Enabled |
| Activate    | 0: Disabled    |
|             | 1: Enabled     |

### Switch\_Dali\_Data:

| Parameter         | Input                                      |
|-------------------|--------------------------------------------|
| Name              | Naming                                     |
| Switch type       | 1: Lunatone MC+ Dali-2, Osram Push Coupler |
|                   | 2: Esylux Sensor                           |
| Groups 1&2 T1-T4  | 1200                                       |
| Scene T1-T4       | 0: Disabled                                |
|                   | 130: Enabled                               |
| Area T1-T4        | 0: Disabled                                |
|                   | 110: Enabled                               |
| Central off T1-T4 | 0: Disabled                                |
|                   | 1: Enabled                                 |
| Activate          | 0: Disabled                                |
|                   | 1: Enabled                                 |

### Schedule\_Data:

| Parameter | Input        |
|-----------|--------------|
| Name      | Naming       |
| Mo-Su     | 0: Disabled  |
|           | 1: Enabled   |
| Group 1 8 | 0200         |
| Scene     | 0: Disabled  |
|           | 130: Enabled |
| Scene Off | 0: Disabled  |
|           | 1: Enabled   |
| Area      | 0: Disabled  |
|           | 110: Enabled |
| On h      | 023          |
| On m      | 059          |
| On s      | 059          |
| Off h     | 023          |
| Off m     | 059          |
| Off s     | 059          |
| Activate  | 0: Disabled  |
|           | 1: Enabled   |

### HCL\_Data:

| Parameter         | Input       |
|-------------------|-------------|
| Time Hour         | 023         |
| Time Minute       | 059         |
| Color             | 27006500    |
| Dimming position  | 10100       |
| Sunrise           | 0: Disabled |
|                   | 1: Enabled  |
| Sunset            | 0: Disabled |
|                   | 1: Enabled  |
| Drive time in min | 3240        |
| Activate          | 0: Disabled |
|                   | 1: Enabled  |

### Energy\_Data:

| Parameter | Input       |
|-----------|-------------|
| Name      | Naming      |
| ct ratio  | 110000      |
| Activate  | 0: Disabled |
|           | 1: Enabled  |

### Scenes\_Data:

| Parameter         | Input       |
|-------------------|-------------|
| Name              | Naming      |
| Dimming           | 0: Disabled |
|                   | 1: Enabled  |
| Scene off         | 0: Disabled |
|                   | 1: Enabled  |
| Scene first off   | 0: Disabled |
| (Scene first off) | 1: Enabled  |
| Activate          | 0: Disabled |
|                   | 1: Enabled  |

### Scene\_Group\_Data:

| Parameter   | Input                                    |
|-------------|------------------------------------------|
| Group       | (Display only: described by Scenes_Data) |
| Scene S1S30 | 0: Disabled                              |
|             | 1: Enabled                               |
| Value input | 0254                                     |

#### Programming 6

NOTE

### Tc2\_DALI

A current Tc2 Dali library is required to ensure the function of the light solution. A minimum version of 3.6.18.0 is required.

### Description

The Light Solution application consists of 2 PLC programs. The program BA\_LS in a slower task and the Dali communication program BA\_LS\_Dali\_Communication in a faster task. The number of Dali lines is specified in the library parameter settings.

| Parameter                                                                                                    |                                                       |                                                                                                    |                                                                                    |                       |                  |                                                    |
|----------------------------------------------------------------------------------------------------|-------------------------------------------------------|----------------------------------------------------------------------------------------------------|------------------------------------------------------------------------------------|-----------------------|------------------|----------------------------------------------------|
| Untitled1 Project                                                                                                    | * • 100 Tc3_LS = Tc3_LS                               | , * (Beckhoff Automation GmbH)                                                                                                    | Tc3_LS                                                                             |                       | 1.1.4.14         | 0                                                  |
| References                                                                                                    | 🖃 🎒 Tc3 LS, 1.1.4.14                                  | (Beckhoff Automation GmbH)                                                                                                    | Library Parameters Documentati                                                     | ion                   |                  |                                                    |
| System_VisuElemMeter     System VisuElems                                                                                                    |                                                       |                                                                                                    | Parameters                                                                         |                       |                  |                                                    |
| System_VisuElemsSpecialControls     System_VisuElemsWinControls     GVLLS                                                                      |                                                       | Name                                                                                                    | Type<br>INT (150)                                                                  | Value (editable)<br>3 | Comment          |                                                    |
| <ul> <li>System_VisuElemTextEditor</li> </ul>                                                                                                  | - 🧭 GVL_LS_I                                          | C                                                                                                    | P                                  sBackupData_Pin                                 | STRING(10)            | '1909'           | Visu-Pin for Backup Data                           |
| system_visuinputs     System_VisuNativeControl                                                                                                 | Param_LS                                              |                                                                                                    | P sRestoreData_Pin                                                                 | STRING(10)            | '1909'           | Visu-Pin for Restore Data                          |
| - Tr2 DALL                                                                                                    | 🖲 🗀 POUs                                              |                                                                                                    | P sBackupDefaultData_Pin                                                           | STRING(10)            | '7007'           | Visu-Pin for Backup Default Data                   |
| - Tc2 Standard                                                                                                    | + Crision                                             |                                                                                                    | P sRestoreDefaultData_Pin                                                          | STRING(10)            | '7007'           | Visu-Pin for Restore Default Data                  |
| - Tc2_System                                                                                                    | + 🛄 VISUs                                             |                                                                                                    | P∲ sPath_Data                                                                      | STRING(100)           | 'Hard Disk\ftp\' | Windows CE, Higher Windows Version: 'C: \ftp\'     |
| - Tc3_LS                                                                                                    | GlobalImageP                                          | loc                                                                                                    | P                                  sPath_USB                                       | STRING(100)           | 'Hard Disk2\'    | Windows CE, Higher Windows Version: 'D:\' OR 'E:\' |
| - Tc3_Module                                                                                                    | Global lextList                                       |                                                                                                    | SPath_Energy                                                                       | STRING(100)           | 'Hard Disk\ftp\' | Windows CE, Higher Windows Version: 'C:\' OR 'D:\' |
| nNumberOfDaliLine<br>sBackupData_Pin<br>sRestoreData_Pin<br>sBackupDefaultDat<br>sRestoreDefaultDat<br>sPath_Data<br>sPath_USB<br>sPath_Energy | es :<br>:<br>ta_Pin :<br>ta_Pin :<br>:<br>:<br>:<br>: | INT(150) :=3;<br>STRING(10) :='1<br>STRING(10) :='1<br>STRING(10) :='<br>STRING(10) :='<br>STRING(100) :='<br>STRING(100) :='F<br>STRING(100) :='F | ;<br>1909';<br>1909';<br>';<br>\Hard Disk\ftp\<br>Hard Disk2\';<br>Hard Disk\ftp\' | ;                     |                  |                                                    |
| nNumberOfDaliLines                                                                                                    | 6                                                     | Input of the exac                                                                                                    | ct number to the                                                                   | e KL682               | 1                |                                                    |
| sBackupData_Pin                                                                                                    |                                                       | PIN for saving the configuration (basic setting).                                                                                                  |                                                                                    |                       |                  |                                                    |
| sRestoreData_Pin                                                                                                    |                                                       | PIN for loading the configuration (basic setting).                                                                                                 |                                                                                    |                       |                  |                                                    |
| sBackupDefaultData                                                                                                    | _Pin                                                  | PIN for saving th                                                                                                    | ne configuration                                                                   | (factory              | y setting).      |                                                    |

### 'e

| Global | variables |  |
|--------|-----------|--|

sRestoreDefaultData\_Pin

GVL\_LS

sPath\_Data sPath\_USB

sPath\_Energy

| bManualMode        | Broadcast: Manual operation is enabled.                                                 |
|--------------------|-----------------------------------------------------------------------------------------|
| nManualMode_Slider | Broadcast: The manual operation value is described.                                     |
| nGroup_Value       | Group: The group is set to manual mode when the value is changed and assumes the value. |
| stAlarm            | stAlarm.bALarm: Enables the alarm display                                               |
|                    | stAlarm.sName: Display text of the alarm                                                |

PIN for loading the configuration (factory setting).

FTP storage location

USB storage location

Energy storage location

The following data points are exclusively read-only. The data points are intended only for information purposes.

| stDaliCommandBuffer    | Command buffer of all Dali terminals created, for further use.<br>Note The function of LS can be massively disturbed if used incorrectly! |
|------------------------|----------------------------------------------------------------------------------------------------|
| bGroup_Presence        | Group: Summarized presence (current, overrun time 1, overrun time 2)                                                                      |
| nGroup_ActValue        | Group: Current luminous intensity in Dali                                                                                                 |
| bGroup_Enabled         | Group: Enabled/disabled                                                                                                    |
| nGroup_Brightness      | Group: Current brightness value of the sensors                                                                                            |
| nGroup_Setpoint        | Group: Current setpoint                                                                                                    |
| sGroup_Name            | Group: Name of the group                                                                                                    |
| bDaliLine_Lamp_Error   | Lamps: Collective error message lamps per line                                                                                            |
| bDaliLine_Sensor_Error | Sensors: Collective error message sensors per line                                                                                        |
| rLamps_Operating_hours | Lamp: Operating hours                                                                                                    |
| nLamps_ActValue        | Lamp: Current luminous intensity in Dali                                                                                                  |
| sLamps_Error           | Lamp: Error text                                                                                                    |
| sLamps_Name            | Lamp: Name of the lamp                                                                                                    |
| nLamps_Groups          | Lamp: Specification of associated groups                                                                                                  |
| bSensor_Presence       | Sensor: Current presence                                                                                                    |
| nSensor_ActValue       | Sensor: Current brightness value of the sensors                                                                                           |
| sSensor_Error          | Sensor: Error text                                                                                                    |
| sSensor_Name           | Sensor: Name of the sensor                                                                                                    |
| sSwitch_Name           | Push button: Name of the push button                                                                                                    |
| sSwitch_Dali_Error     | Dali push button: Error text                                                                                                    |
| sSwitch_Dali_Name      | Dali push button: Name of the push button coupler                                                                                         |
| rEnergy_AverageValue   | Energy measurement: Quarter-hourly values over the last 24 hrs                                                                            |
| stEnergy_Data          | Energy measurement: Output of measured values (see ST_LS_Power)                                                                           |
| nTemperature_HCL       | HCL color temperature                                                                                                    |

Structure for the further use of the measured energy values:

```
TYPE INTERNAL ST_LS_Power :
STRUCT
fIL1, fIL2, fIL3:.LREAL;fIg: LREAL;fUL1, fUL2, fUL3: LREAL;fPL1, fPL2, fPL3: LREAL;fPq: LREAL;
fPg
                                  : LREAL;
fCosPhiL1, fCosPhiL2, fCosPhiL3: LREAL;
fCosPhi : LREAL;
fWL1, fWL2, fWL3 : LREAL;
fWg : LREAL;
fCosPhi
fImaxL1, fImaxL2, fImaxL3 : LREAL;
fUmaxL1, fUmaxL2, fUmaxL3 : LREAL;
fPmaxL1, fPmaxL2, fPmaxL3 : LREAL;
           : LREAL;
: LREAL;
fSg
fQq
fFrequencyL1, fFrequencyL2, fFrequencyL3 : LREAL;
END_STRUCT
END_TYPE
```

### GVL\_LS\_IO

The following data points must be linked accordingly with the hardware.

| stDali In             | Connect inputs to KL6821.                                                                                                    |
|-----------------------|----------------------------------------------------------------------------------------------------|
| stDali_Out            | Connect outputs to KL6821.                                                                                                    |
| bSwitch               | Inputs from push buttons, KNX, Modbus, EnOcean, etc. can be linked here.                                                                   |
| bSwitch_FB            | Push button feedback according to the index from bSwitch.                                                                                  |
| bln_Sensor_Presence   | Input for "External Input" mode with the sensors to switch presence. Conventional sensors or self-defined logics can be linked here.       |
| nIn_Sensor_Brightness | Input for "External Input" mode at the sensors to transfer the brightness. Conventional sensors or self-defined logics can be linked here. |
| bCircuit              | Circuit output                                                                                                    |
| nCircuit_Percent      | Circuit: Output value in percent                                                                                                    |
| nCircuit_analog       | Circuit: Output value in 0-32767                                                                                                    |
| nCircuit_DMX          | Circuit: Output value in 0-255                                                                                                    |
| stln_KL3403           | Place input structure on KL3403.                                                                                                    |
| stOut_KL3403          | Place output structure on KL3403.                                                                                                    |
| bSoft_Error           | Output of collective error message for lamps and sensors.                                                                                  |
| bHard_Error           | Output of hardware errors.                                                                                                    |
|                       | Output is constantly on; the output automatically switches off if the components fail.                                                     |

## 6.1 BA\_LS

BA\_LS - bEnable\_WritePersistent - tWritePersistent - bWritePersistent\_Trig - bEnable\_LocalTime - dtDateAndTime - bEnable\_Return\_Visu - sReturn\_Visu - bSwitch\_Reset\_Trig

### VAR\_INPUT

| bEnable_WritePersistent | : BOOL := TRUE;            |
|-------------------------|----------------------------|
| tWritePersistent        | : TIME := T#48H;           |
| bWritePersistent Trig   | : BOOL;                    |
| bEnable LocalTime       | : BOOL := TRUE;            |
| dtDateAndTime           | : DT;                      |
| bEnable_Return_Visu     | : BOOL := FALSE;           |
| sReturn Visu            | : STRING(70) := 'Webvisu'; |
| bSwitch Reset Trig      | : BOOL;                    |

| bEnable_WritePersistent | Allows cyclic persistent writing to the controller.                                              |
|-------------------------|--------------------------------------------------------------------------------------------------|
| tWritePersistent        | Cyclic persistent saving of the configured data. The input bEnable_WritePersistent must be true. |
| bWritePersistent_Trig   | A positive edge executes the persistent writing of the data.                                     |
|                         | The input bEnable_WritePersistent must be true.                                                  |
| bEnable_LocalTime       | Activates the local time of the runtime system.                                                  |
| dtDateAndTime           | Used if bEnable_LocalTime is false.                                                              |
| bEnable_Return_Visu     | Activates the "Back" button on the Start page. Target is sReturn_Visu.                           |
| sReturn_Visu            | String of the target visualization.                                                              |
| bSwitch_Reset_Trig      | A positive edge resets all switch/push button inputs.                                            |

## 6.2 BA\_LS\_Dali\_Communication

BA\_LS\_Dali\_Communication

The call must take place in a faster task with a higher priority than the call of BA\_LS. 3x faster is recommended.

## 6.3 Visualization Manager

The visualization is designed for the XS style. Unpleasant display errors can occur if you use a different style. You can also define the default language here.

It may be the case with some devices that graphics are not displayed properly. Then select **Extended** settings  $\rightarrow$  visible  $\rightarrow$ Convert images to:  $\rightarrow$ png.

| Memory settings                                 |        |
|-------------------------------------------------|--------|
| Size of Memory for Visu (initial value)         | 400000 |
| Size of Paintbuffer (per Client, initial value) | 50000  |
| Client settings                                 |        |
| Maximum number of visualization dients:         | 100    |
|                                                 |        |

If the problem persists, it may help to clear the browser cache.

NOTE

#### Secure the functions!

Be sure to create a user management, as otherwise all functions will be operable without a password!

|                                                          |                                       | VisualizationManage             | <mark>r → ×</mark> TargetVisu |
|----------------------------------------------------------|---------------------------------------|---------------------------------|-------------------------------|
| 🛃 Settings 🔲 Defau                                       | lt Hotkeys 🕘 Visualizations 😫 U       | ser management 🛛 🎦 Font setting | gs                            |
| General settings Use unicode strings Use CurrentVisu var | iable                                 |                                 |                               |
| Style settings                                           |                                       |                                 |                               |
| Selected style:                                          | XS style, 3.1.7.0 (Beckhoff Automatic | on GmbH)                        | $\sim$                        |
|                                                          | Display all versions (for experts or  | nly)                            |                               |
| Preview:                                                 | Button                                | ~ He                            | eadline                       |
|                                                          | Radiobutton                           |                                 |                               |
|                                                          | Radiobutton                           |                                 | -                             |
|                                                          | [0,INDEX]                             | [1,INDEX] [2,IND                | EX]                           |
|                                                          | 1                                     |                                 |                               |
|                                                          |                                       |                                 | 30                            |
| Language settings                                        |                                       |                                 |                               |
| Selected language:                                       | Deutsch                               |                                 | ~                             |

The start visualization for the target and web visualization must be linked as follows:

### "Tc3\_LS.BA\_LS\_Main"

If you use the web visualization without tablet, set the **Default Text input** to "Keyboard" so that the entries can be made via the keyboard.

| Start Visualization:                                                                                                    | Tc3_LS.BA_LS_Main                                                                                                    |
|----------------------------------------------------------------------------------------------------|----------------------------------------------------------------------------------------------------|
| Jpdate rate (ms):                                                                                                    | 200                                                                                                    |
|                                                                                                    | Channel a in align time                                                                                                    |
| Scaling options                                                                                                    | Show used visualizations                                                                                                    |
| Fixed     O Isotropic                                                                                                    |                                                                                                    |
| Use automatically detected client                                                                                                    | size                                                                                                    |
| Use specified dient size                                                                                                    |                                                                                                    |
| Client width:                                                                                                    | 2000                                                                                                    |
| Client height:                                                                                                    | 2000                                                                                                    |
| Presentation options                                                                                                    |                                                                                                    |
| Antialiased drawing                                                                                                    |                                                                                                    |
| Default text input                                                                                                    |                                                                                                    |
| Input with:                                                                                                    | Touchscreen                                                                                                    |
| alizationManager TargetVi                                                                                                    | isualization WebVisualization                                                                                                    |
| alizationManager TargetVi<br>Start Visualization:                                                                                                    | isualization WebVisualization +                                                                                                    |
| alizationManager TargetVi<br>Start Visualization:<br>Name of .htm file:                                                                                                    | isualization WebVisualization + Tc3_LS.BA_LS_Main webvisu                                                                                  |
| alizationManager TargetVi<br>Start Visualization:<br>Name of .htm file:<br>Jpdate rate (ms):                                                                                                    | Isualization     WebVisualization       Tc3_LS.BA_LS_Main        webvisu        200                                                        |
| alizationManager TargetVi<br>Start Visualization:<br>Name of .htm file:<br>Jpdate rate (ms):<br>Default communication buffer size:                                                                                                    | isualization WebVisualization + Tc3_LS.BA_LS_Main webvisu 200 50000                                                                        |
| alizationManager TargetVi<br>Start Visualization:<br>Name of .htm file:<br>Jpdate rate (ms):<br>Default communication buffer size:                                                                                                    | isualization WebVisualization + Tc3_LS.BA_LS_Main webvisu 200 50000 Show used visualizations                                               |
| alizationManager TargetVi<br>Start Visualization:<br>Name of .htm file:<br>Jpdate rate (ms):<br>Default communication buffer size:<br>Scaling options                                                                                                 | isualization       WebVisualization         Tc3_LS.BA_LS_Main          webvisu          200          50000       Show used visualizations  |
| alizationManager TargetVi<br>Start Visualization:<br>Name of .htm file:<br>Jpdate rate (ms):<br>Default communication buffer size:<br>Scaling options<br>O Fixed O Isotropic                                                                          | isualization WebVisualization + Tc3_LS.BA_LS_Main Webvisu 200 50000 Show used visualizations Anisotropic                                   |
| alizationManager TargetVi<br>Start Visualization:<br>Name of .htm file:<br>Update rate (ms):<br>Default communication buffer size:<br>Scaling options<br>O Fixed Isotropic<br>Client width:                                                           | isualization WebVisualization +<br>Tc3_LS.BA_LS_Main<br>Webvisu<br>200<br>50000<br>Show used visualizations<br>Anisotropic<br>1280         |
| alizationManager TargetVi<br>Start Visualization:<br>Name of .htm file:<br>Jpdate rate (ms):<br>Default communication buffer size:<br>Scaling options<br>O Fixed O Isotropic<br>Client width:<br>Client height:                                       | isualization WebVisualization +<br>Tc3_LS.BA_LS_Main<br>webvisu<br>200<br>50000<br>Show used visualizations<br>Anisotropic<br>1280<br>1024 |
| alizationManager TargetVi Start Visualization: Name of .htm file: Update rate (ms): Default communication buffer size: Scaling options O Fixed O Fixed O Isotropic Client width: Client height: Presentation options                                  | isualization WebVisualization + Tc3_LS.BA_LS_Main webvisu 200 50000 Show used visualizations Anisotropic 1280 1024                         |
| alizationManager TargetVi Start Visualization: Name of .htm file: Update rate (ms): Default communication buffer size: Scaling options O Fixed  Isotropic Client width: Client height: Presentation options Antialiased drawing                       | isualization WebVisualization +<br>Tc3_LS.BA_LS_Main<br>webvisu<br>200<br>50000<br>Show used visualizations<br>Anisotropic<br>1280<br>1024 |
| alizationManager TargetVi Start Visualization: Vame of .htm file: Update rate (ms): Default communication buffer size: Scaling options O Fixed O Isotropic Client width: Client height: Presentation options O Antialiased drawing Default text input | isualization WebVisualization +<br>Tc3_LS.BA_LS_Main<br>Webvisu<br>200<br>50000<br>Show used visualizations<br>Anisotropic<br>1280<br>1024 |

# 7 Examples

## 7.1 Groups

All lamps can be assigned to several groups. The light intensity is determined by the highest light value of all groups:

Three individual lamps can be seen in the first illustration. The set value of group 3 is 70% while that of group 4 is 80%. The basic value of both groups is 30%. One group is assigned to each of the sensors (group 3 and group 4).

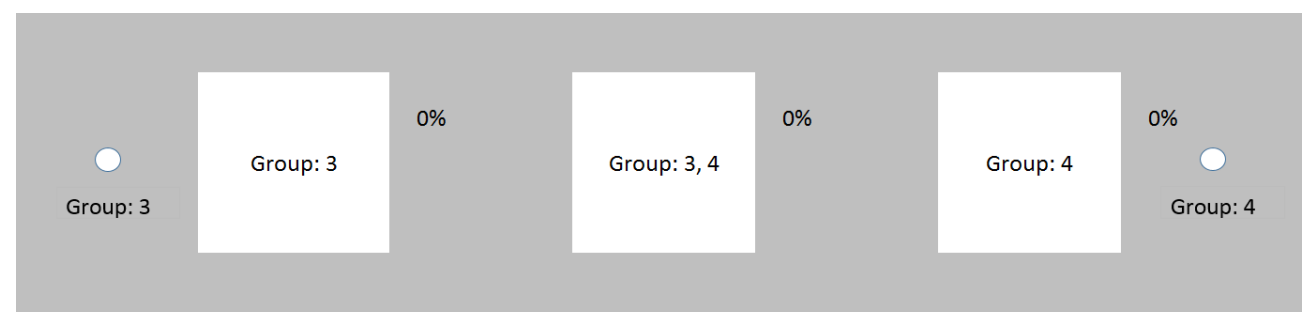

In the next illustration, the sensor in group 3 detects presence. As a result, the lamps in group 3 are set to the set value 70%.

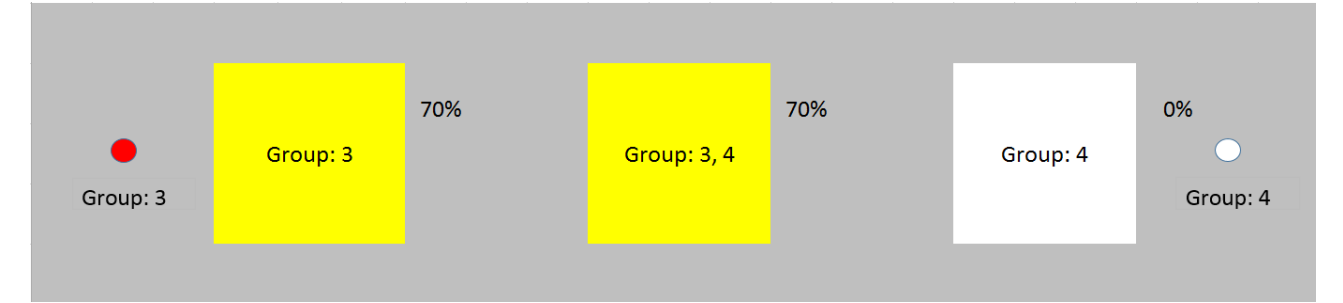

The sensor in group 4 now also detects presence. The lamps in group 4 are set to the set value 80%.

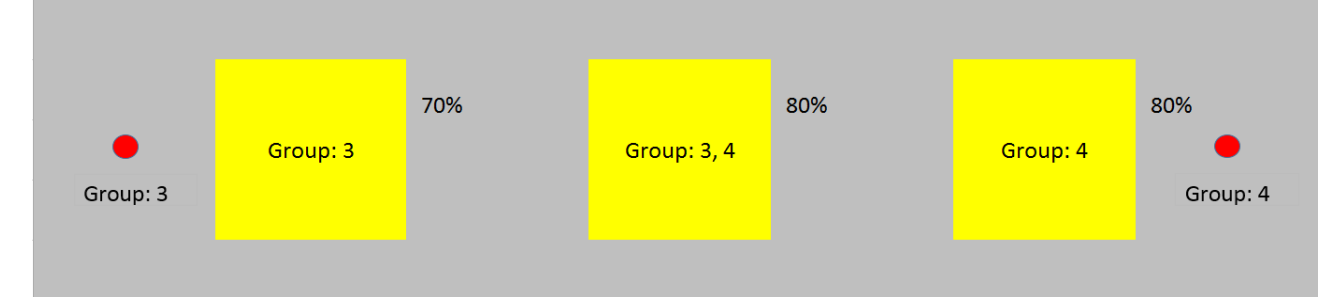

In the following illustration, group 4 no longer has presence. The right-hand lamp is set to the basic value on expiry of the 1<sup>st</sup> overrun time and the middle lamp is reduced to the set value of group 3.

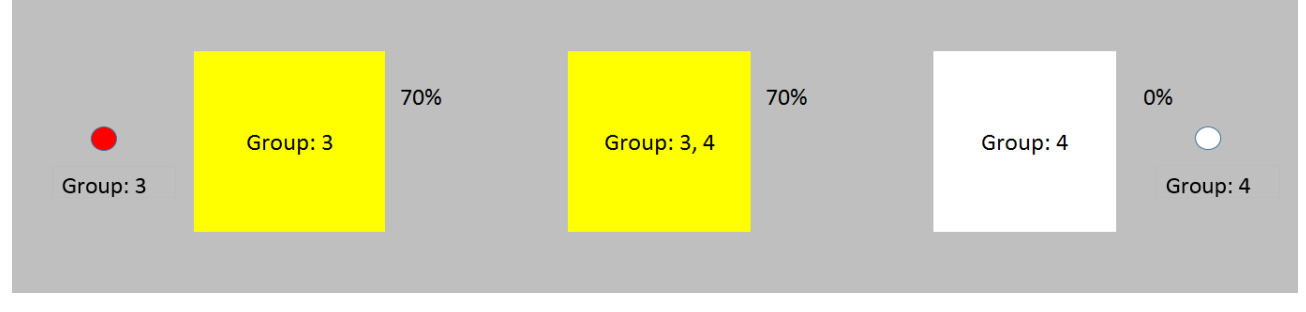

The second overrun time has now expired for group 4. The right-hand lamp is switched off.

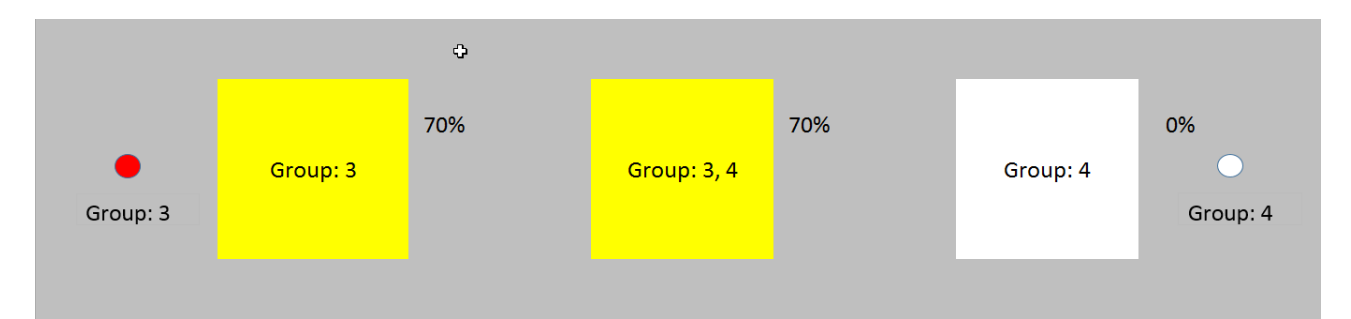

In the last illustration, group 3 no longer has presence and the 1<sup>st</sup> overrun time has expired. The left-hand and middle lamps are set to the basic value. On expiry of the 2<sup>nd</sup> overrun time these are also switched off.

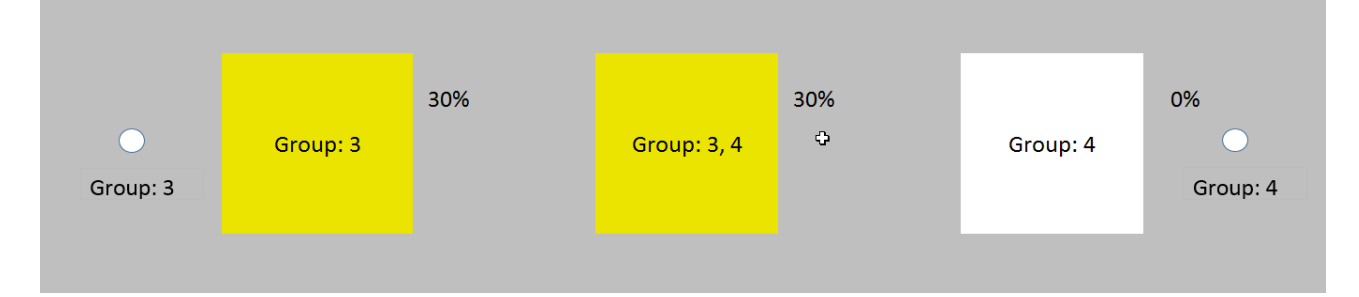

## 7.2 Area

All groups can be assigned to an area. Each area must first be released so that a group is active.

In the first illustration, group 1 is not assigned to any area. Group 2 belongs to area 1. No push-button or schedule that switches area 1 is currently active.

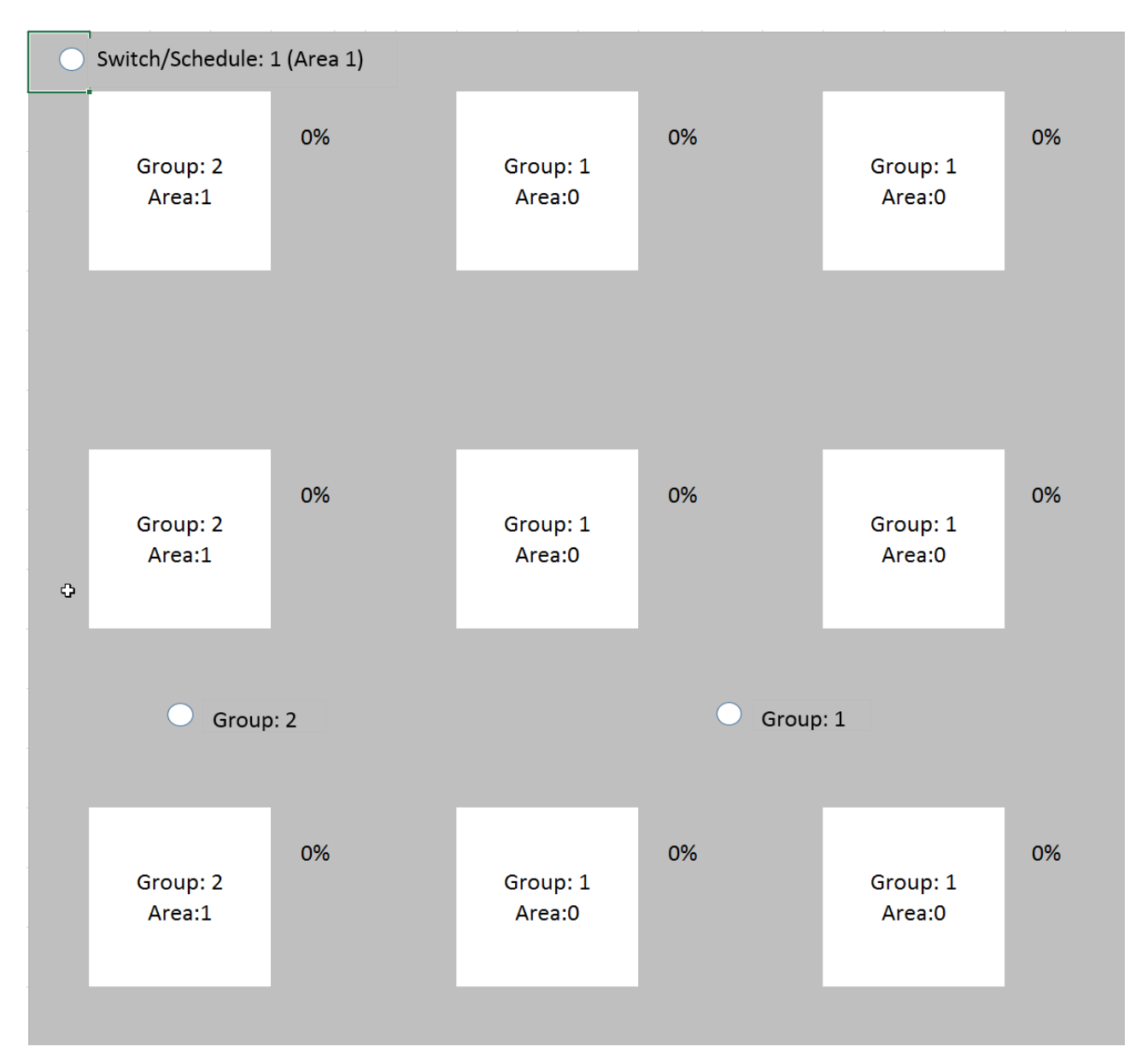

In the next illustration, the sensor for group 1 has triggered and the light is switched on. This group is activated directly without an area assignment.

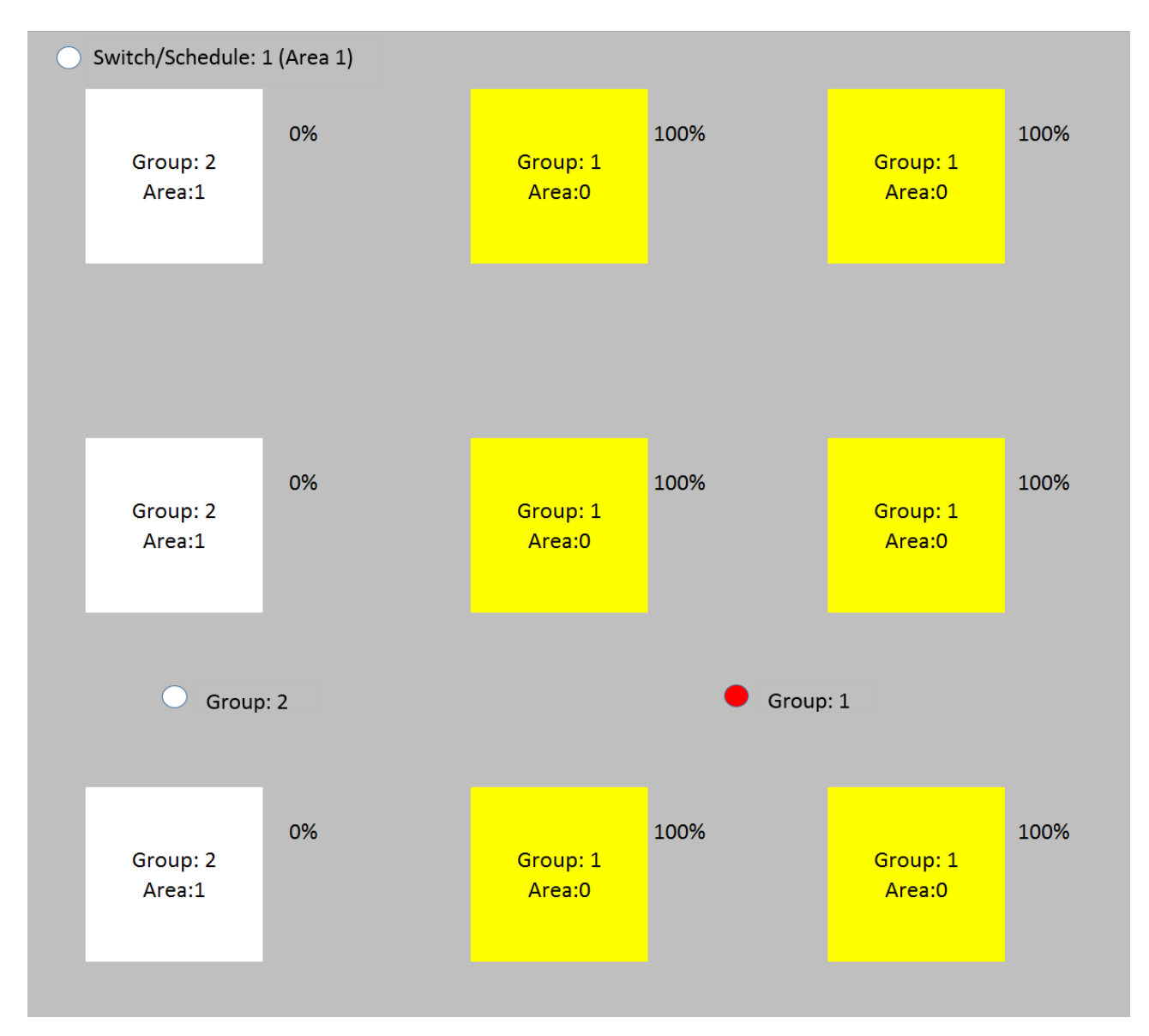

In the following illustration, the sensor for group 2 has now also triggered. The light remains off because the area has not yet been activated.

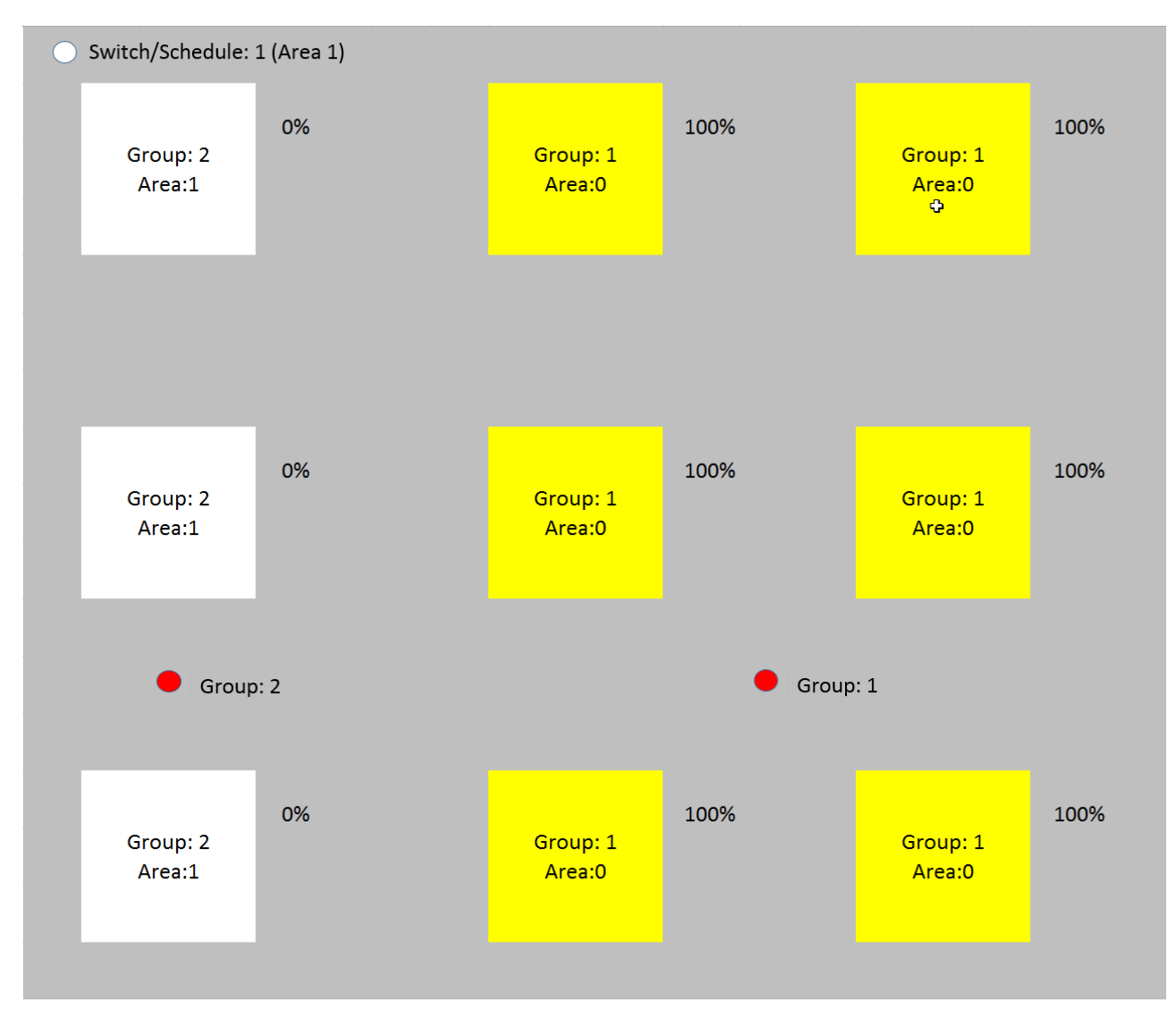

In the last illustration, the area is activated via a push-button/schedule. Group 2 is switched on.

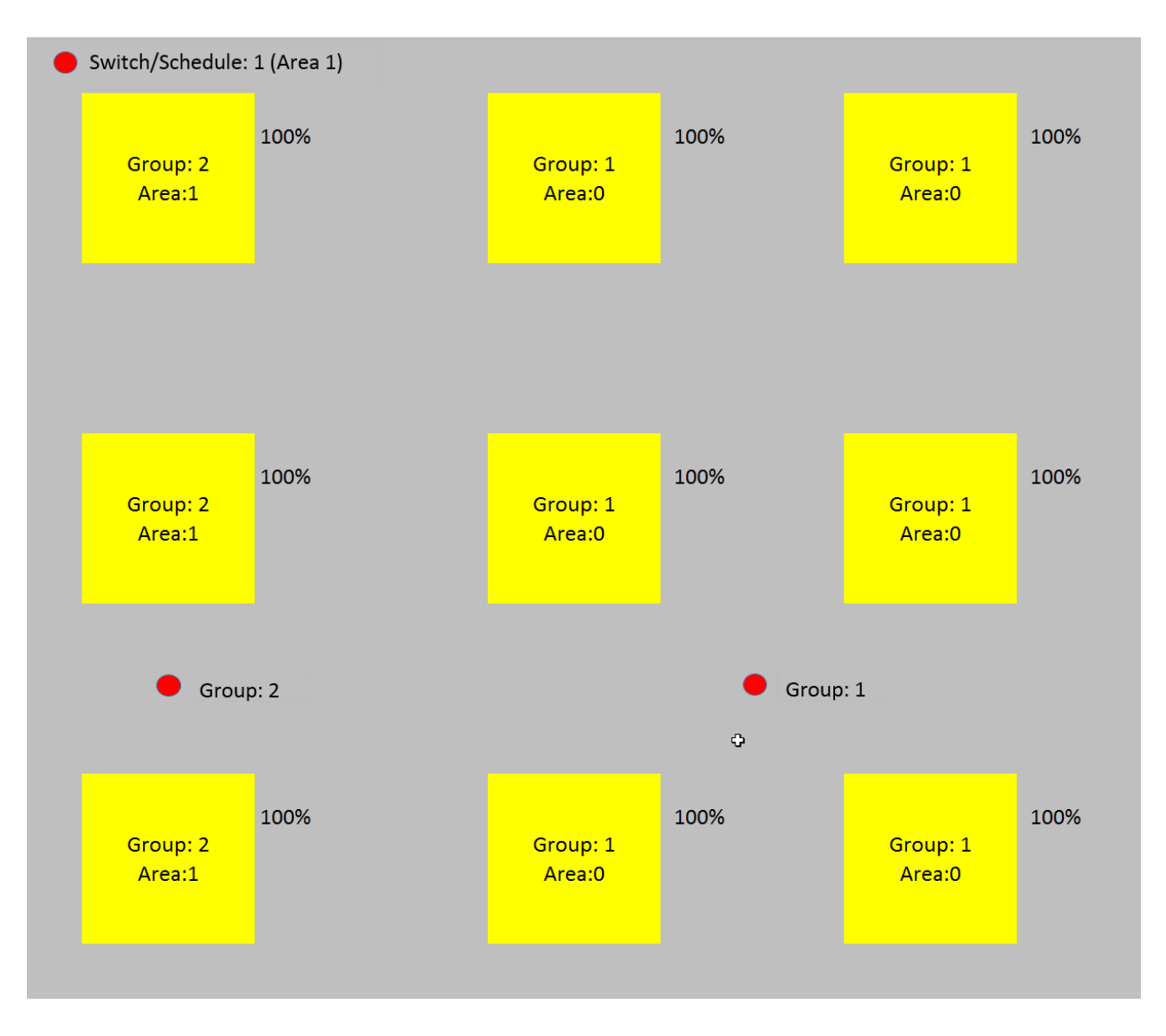

# 8 Appendix

Building-Automation@Beckhoff.com

## 8.1 Support and Service

Beckhoff and their partners around the world offer comprehensive support and service, making available fast and competent assistance with all questions related to Beckhoff products and system solutions.

#### Beckhoff's branch offices and representatives

Please contact your Beckhoff branch office or representative for <u>local support and service</u> on Beckhoff products!

The addresses of Beckhoff's branch offices and representatives round the world can be found on her internet pages: <u>https://www.beckhoff.com</u>

You will also find further documentation for Beckhoff components there.

### **Beckhoff Support**

Support offers you comprehensive technical assistance, helping you not only with the application of individual Beckhoff products, but also with other, wide-ranging services:

- support
- · design, programming and commissioning of complex automation systems
- · and extensive training program for Beckhoff system components

| Hotline: | +49 5246 963 157     |
|----------|----------------------|
| Fax:     | +49 5246 963 9157    |
| e-mail:  | support@beckhoff.com |

#### **Beckhoff Service**

The Beckhoff Service Center supports you in all matters of after-sales service:

- · on-site service
- repair service
- · spare parts service
- hotline service

| Hotline: | +49 5246 963 460     |
|----------|----------------------|
| Fax:     | +49 5246 963 479     |
| e-mail:  | service@beckhoff.com |

#### **Beckhoff Headquarters**

Beckhoff Automation GmbH & Co. KG

Huelshorstweg 20<br/>33415 Verl<br/>Germany+49 5246 963 0<br/>+49 5246 963 198<br/>e-mail:Phone:+49 5246 963 198<br/>info@beckhoff.comweb:https://www.beckhoff.com

More Information: www.beckhoff.com/TF8050

Beckhoff Automation GmbH & Co. KG Hülshorstweg 20 33415 Verl Germany Phone: +49 5246 9630 info@beckhoff.com www.beckhoff.com

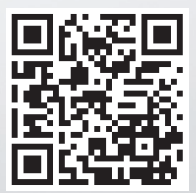